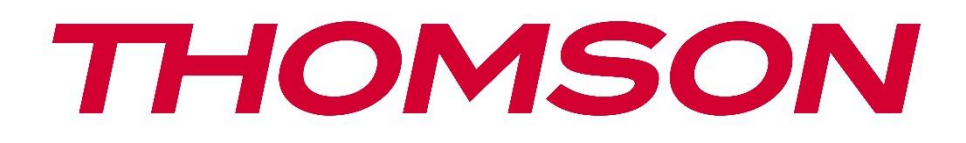

# Google TV

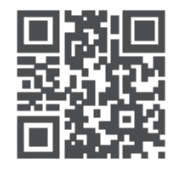

tv.mythomson.com

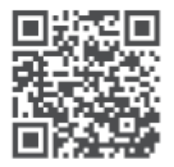

tv.mythomson.com/ en/Support/FAQs/

# Ръководство за потребителя на PG55B Smart Projector

# Съдържание

| 1. Важ | -<br>кна информация за продукта                       | 5  |
|--------|-------------------------------------------------------|----|
| 1.1    | Приложения и производителност                         | 6  |
| 1.2    | Защита на данните                                     | 6  |
| 1. Въе | зедение                                               | 7  |
| 2. Пр  | ректор                                                | 7  |
| 2.1    | Структура на хардуера                                 | 7  |
| 2.2    | Списък на аксесоарите                                 | 8  |
| 2.3    | Настройка                                             | 9  |
| 2.4    | Включване на захранването                             | 9  |
| 3. Ди  | станционно управление                                 | 11 |
| 4. Пъј | ова инсталация                                        | 12 |
| 4.1    | Свързване на дистанционното управление                | 12 |
| 4.2    | Изберете езика си                                     | 12 |
| 4.3    | Изберете вашата държава или регион                    | 13 |
| 4.4    | Инсталиране на Google TV                              | 13 |
| 4.4.   | 1 Настройване с приложението Google Home              | 14 |
| 4.4.   | 2 Настройте вместо това на телевизор                  | 14 |
| 4.5    | Изберете вашата Wi-Fi мрежа                           | 14 |
| 4.6    | Влезте в профила си в Google                          | 15 |
| 4.7    | Условия за ползване и политика за поверителност       | 16 |
| 4.8    | Услуги на Google                                      | 16 |
| 4.9    | Търсене във всичките ви приложения на Google TV       | 17 |
| 4.10   | Активиране на функцията Voice Match на този телевизор | 17 |
| 4.11   | Получаване на лични резултати                         |    |
| 4.12   | Изберете дом на Google                                |    |
| 4.13   | Изберете услугите си                                  | 19 |
| 4.14   | Настройване на вашия Google TV                        | 19 |
| 5. Hav | чален екран                                           | 19 |
| 5.1    | Начало                                                | 19 |

|    | 5.2   | Ака  | унт в Google                       | .21 |
|----|-------|------|------------------------------------|-----|
|    | 5.3   | При  | ложения                            | .22 |
|    | 5.4   | Биб  | лиотека                            | .23 |
|    | 5.5   | Пол  | е за търсене в Google TV           | .24 |
|    | 5.6   | Изв  | естия                              | .25 |
| 6. | Hac   | трой | ки                                 | .25 |
|    | 6.1   | Bxo  | дове                               | .26 |
|    | 6.2   | Прс  | ектор                              | .27 |
|    | 6.2.7 | 1    | Фокус                              | .27 |
|    | 6.2.2 | 2    | Корекция на изображението          | .28 |
|    | 6.2.3 | 3    | Режим на Bluetooth високоговорител | .28 |
|    | 6.2.4 | 4    | Разширени настройки                | .29 |
|    | 6.2.5 | 5    | Батерия                            | .30 |
|    | 6.3   | Дис  | плей и звук                        | .31 |
|    | 6.3.  | 1    | Картина                            | .31 |
|    | 6.3.2 | 2    | Звук                               | .32 |
|    | 6.3.3 | 3    | Аудиоизход                         | .33 |
|    | 6.4   | Мре  | ежа и интернет                     | .33 |
|    | Вкл   | ючва | ане/изключване на Wi-Fi            | .34 |
|    | 6.4.7 | 1    | Изберете наличните мрежи           | .34 |
|    | 6.4.2 | 2    | Други опции                        | .34 |
|    | 6.4.3 | 3    | Ethernet                           | .34 |
|    | 6.4.4 | 4    | Други                              | .34 |
|    | 6.5   | Ака  | унти и влизане                     | .34 |
|    | 6.6   | Пов  | ерителност                         | .35 |
|    | 6.7   | При  | ложения                            | .36 |
|    | 6.8   | Сис  | тема                               | .37 |
|    | 6.8.  | 1    | За                                 | .37 |
|    | 6.8.2 | 2    | Дата и час                         | .38 |
|    | 6.8.3 | 3    | Език                               | .39 |
|    | 6.8.4 | 4    | Клавиатура                         | .39 |
|    | 6.8.5 | 5    | Съхранение                         | .40 |
|    | 6.8.6 | 5    | Режим на околната среда            | .40 |
|    | 6.8.7 | 7    | Захранване и енергия               | .41 |
|    |       |      |                                    |     |

|    | 6.8. | 8    | Cast                             | 42 |
|----|------|------|----------------------------------|----|
|    | 6.8. | 9    | Google                           | 43 |
|    | 6.8. | 10   | Системни звуци                   | 43 |
|    | 6.8. | 11   | Рестартирайте                    | 43 |
|    | 6.9  | Дос  | тъпност                          | 43 |
|    | 6.10 | Дис  | танционни управления и аксесоари | 44 |
| 7. | Въз  | прои | извеждане на мултимедия (MMP)    | 45 |
| 8. | Отс  | тран | яване на неизправности           | 46 |
| 9. | Ино  | форм | ация от Европейската агенция     | 48 |
|    | 9.1  | Лиц  | цензи                            | 48 |

# 1. Важна информация за продукта

# Моля, прочетете инструкциите, преди да започнете работа с устройството, и ги запазете за по-късна употреба.

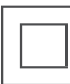

Оборудването с този символ е електрически уред от клас II или с двойна изолация. То е проектирано по такъв начин, че не се нуждае от безопасно свързване към електрическата земя.

### ПРЕДУПРЕЖДЕНИЕ ЗА БАТЕРИЯТА

Този продукт съдържа вътрешна литиева батерия. Използвайте само доставения захранващ адаптер.

Боравете с нея внимателно, за да избегнете течове, пожар или експлозии. Спазвайте правилните указания за изхвърляне и зареждане на батерията, за да предотвратите нараняване или повреда.

### Известие относно батерии и акумулаторни батерии (акумулатори)

Батериите и презареждаемите батерии (акумулатори) са консумативи с ограничен срок на експлоатация. Тяхната производителност естествено намалява с течение на времето поради стареене и употреба, включително циклите на зареждане. Това нормално износване не представлява дефект по смисъла на законовите гаранционни права. Законовите гаранционни претенции остават валидни в случай на производствени или материални дефекти, като например значително намалена производителност веднага след покупката.

Моля, обърнете внимание, че постепенното намаляване на капацитета на батерията и времето за работа поради редовна употреба не представлява дефект и следователно не се покрива от законовата гаранция.

### Съхранение

Вашето устройство е било внимателно проверено и опаковано преди изпращането му. Когато го разопаковате, уверете се, че всички части са включени и пазете опаковката далеч от деца. Препоръчваме ви да запазите картонената опаковка по време на гаранционния период, за да бъде устройството ви идеално защитено в случай на ремонт или гаранция.

### Директива WEEE

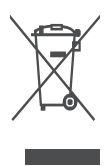

Тази маркировка указва, че този продукт не трябва да се изхвърля заедно с други битови отпадъци в целия ЕС. Моля, рециклирайте го отговорно, за да насърчите устойчивото повторно използване на материалните ресурси. За да върнете използваното устройство, моля, използвайте системите за връщане и събиране или се свържете с търговеца на дребно, където е закупен продуктът.

### Опростена декларация за съответствие на ЕС

С настоящото StreamView декларира, че устройството Smart Projector от тип радиооборудване отговаря на изискванията на Директива 2014/53/ЕС. Пълният текст на ЕС декларацията за съответствие е достъпен на следния интернет адрес:

### tv.mythomson.com/support

Предназначен е за употреба само на закрито.

### Приложения и производителност

Скоростта на изтегляне зависи от вашата интернет връзка. Някои приложения може да не са налични във вашата страна или регион. Netflix е наличен в избрани държави. Изисква се членство за стрийминг. Повече информация на адрес www.nextflix.com. Наличието на езици за Google Assistant зависи от поддръжката на гласовото търсене на Google.

### Защита на данните

Доставчиците на приложения и доставчиците на услуги могат да събират и използват технически данни и свързана информация, включително, но не само, техническа информация за това устройство, системен и приложен софтуер и периферни устройства. Те могат да използват такава информация за подобряване на продуктите или за предоставяне на услуги или технологии, които не ви идентифицират лично. Освен това някои услуги на трети страни, които вече са предоставени в устройството или са инсталирани от вас след закупуването на продукта, могат да поискат регистрация с вашите лични данни. Някои услуги могат да събират лични данни, без да предоставят допълнителни предупреждения. StreamView не може да носи отговорност за евентуално нарушение на защитата на данните от страна на услуги на трети страни.

### Поддръжка

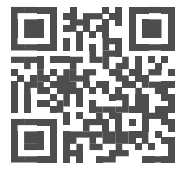

Често задавани въпроси, ръководства, помощ и поддръжка:

tv.mythomson.com/support

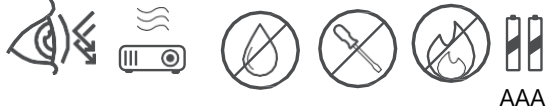

### 1.1 Приложения и производителност

Скоростта на изтегляне зависи от вашата интернет връзка. Някои приложения може да не са налични във вашата страна или регион. Може да се изисква членство в стрийминг. Netflix е наличен в избрани държави. Повече информация на адрес www.netflix.com. Наличието на гласови услуги за Google Assistant зависи от поддръжката на гласовото търсене на Google.

### 1.2 Защита на данните

Доставчиците на приложения и услуги могат да събират и използват технически данни и свързана информация, включително, но не само, техническа информация за това устройство, системния и приложния софтуер и периферните устройства. Те могат да използват такава информация, за да подобрят продуктите или да предоставят услуги или технологии, които не ви идентифицират лично. Освен това някои услуги на трети страни, които вече са включени в устройството или са инсталирани от вас след закупуването на продукта, може да изискват регистрация с вашите лични данни. Някои услуги могат да събират лични данни и без допълнителни предупреждения. StreamView не може да носи отговорност за евентуално нарушение на защитата на данните от страна на услуги на трети страни.

# 1. Въведение

С Google TV<sup>™</sup> на проектора PG55B можете да се наслаждавате на всички забавления, които обичате - с малко помощ от Google. Google TV събира на едно място филми, сериали и други от всичките ви абонаменти. Имате нужда от вдъхновение? Получавайте курирани препоръки и използвайте мощното търсене на Google, за да намерите предавания в над 10 000 приложения. Можете също така да използвате гласа си, за да намирате програми, да възпроизвеждате музика, да управлявате интелигентни домашни устройства и много други. А с персонализираните списъци за наблюдение и профили изживяването е персонализирано за всеки.

# 2. Проектор

# 2.1 Структура на хардуера

Изглед отгоре

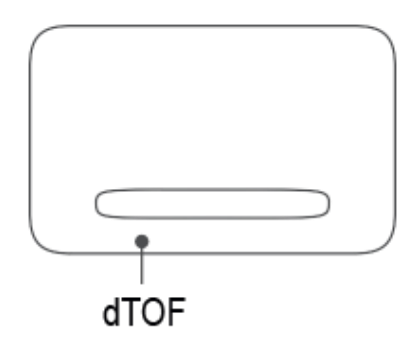

### Изглед отдолу

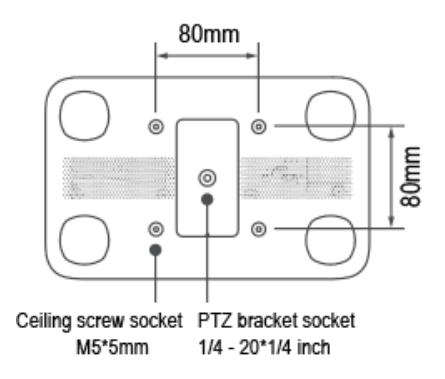

Изглед отляво

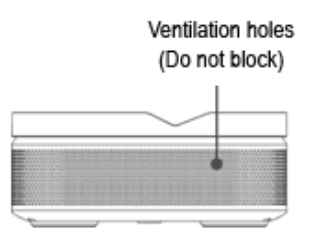

### Десен изглед

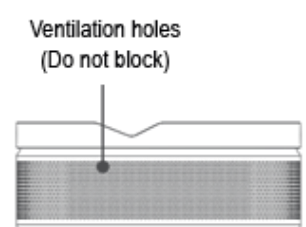

### Изглед отпред

Заден изглед

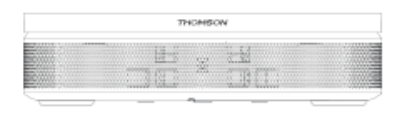

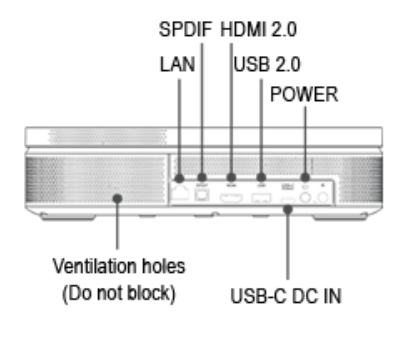

# 2.2 Списък на аксесоарите

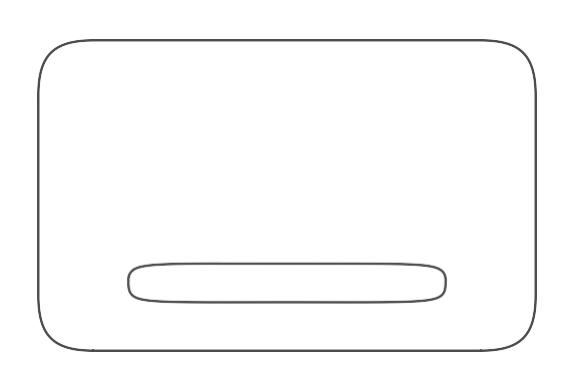

Проектор х1

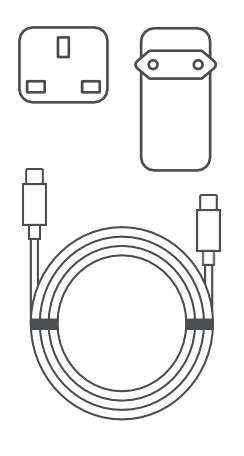

Кабел USB-C DC IN x1 Захранващ адаптер x1 Адаптер x1

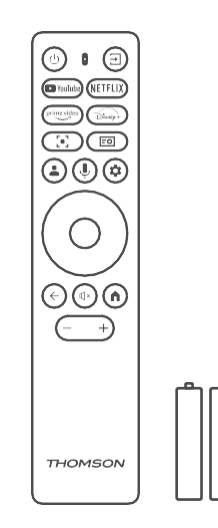

### Дистанционно управление x1 Батерия ААА x2

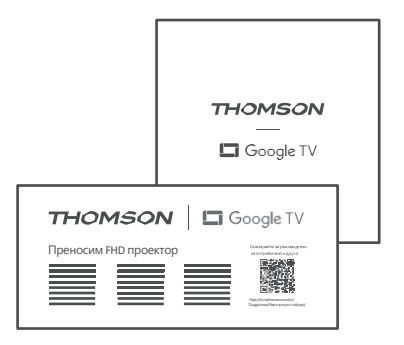

Фиш x1 Ръководство за експлоатация x1

# 2.3 Настройка

Позицията за най-добро изживяване с проектора Thomson PG55B трябва да бъде следната:

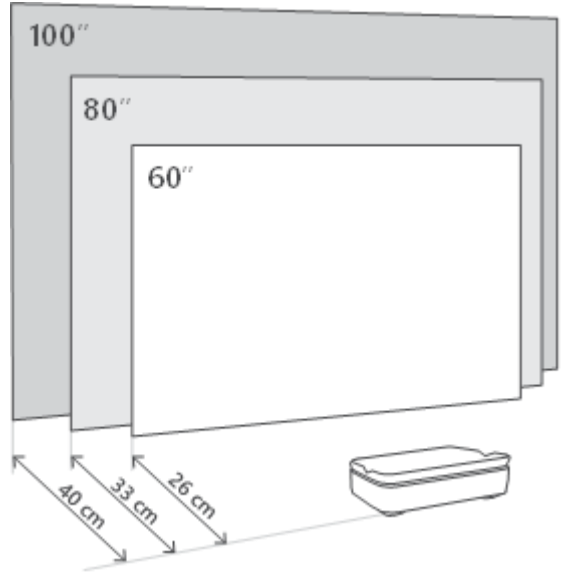

| Размер на<br>изображението     | 60 инча     | 80 инча      | 100 инча     |
|--------------------------------|-------------|--------------|--------------|
| Екран<br>(дължина *<br>ширина) | 133 * 75 см | 177 * 100 см | 221 * 124 см |
| Разстояние на прожектиране     | 26 см       | 33 см        | 40 см        |

Най-добрият препоръчителен размер за прожектиране е 80 инча.

## 2.4 Включване на захранването

- 1. Свържете проектора към електрическия контакт.
- 2. Натиснете бутона за захранване на проектора или на дистанционното управление, за да включите проектора.

**Забележка:** Thomson PG55B има батерия с капацитет **5000 mAh**, която ви осигурява до 1,5 часа живот на батерията.

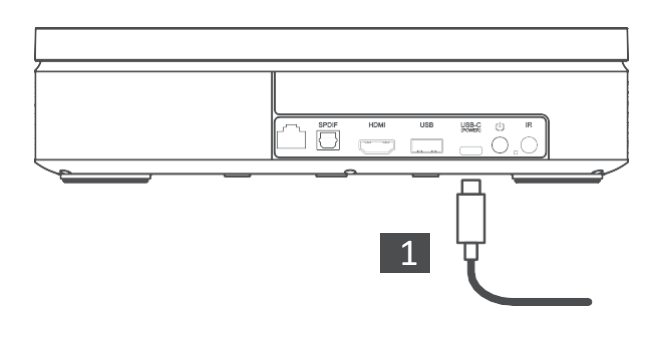

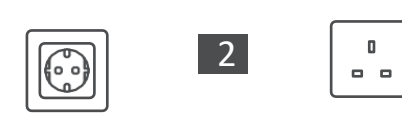

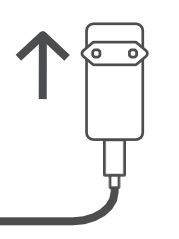

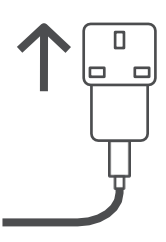

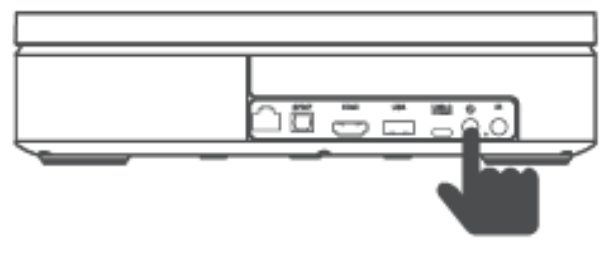

Power on

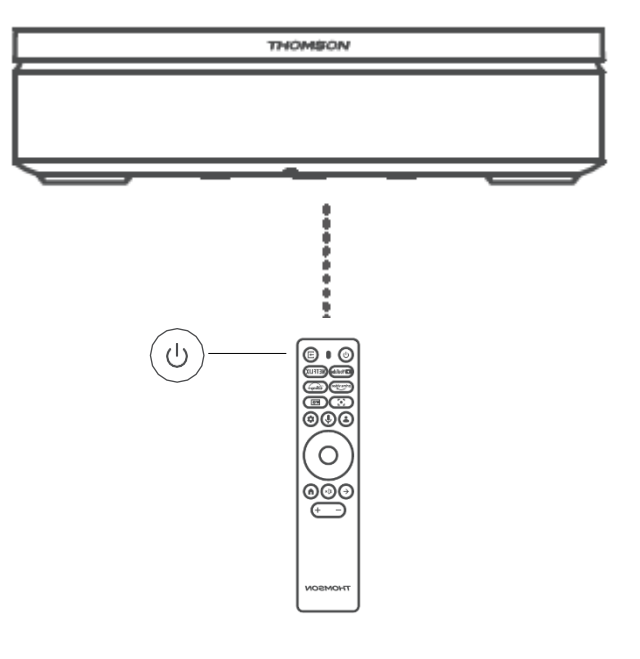

# 3. Дистанционно управление

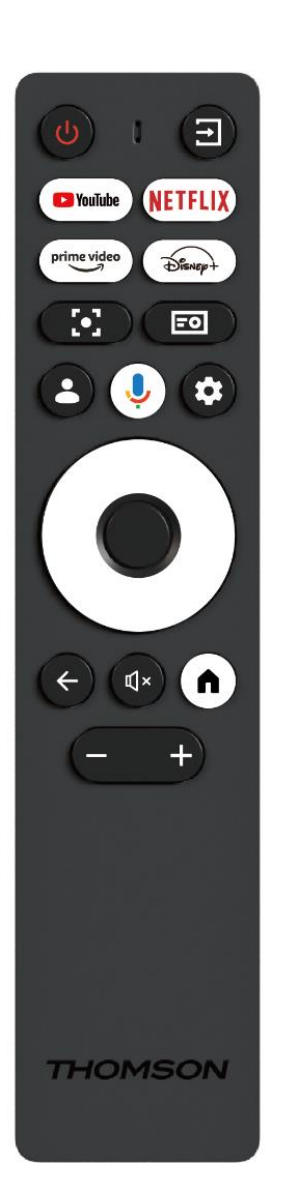

| Ċ           | Захранване: Включва/изключва проектора.                                                                                                    |
|-------------|----------------------------------------------------------------------------------------------------|
| (†          | Вход: Извиква менюто с входните сигнали.                                                                                                    |
| 🕨 YouTube   | YouTube: Отваря приложението YouTube.                                                                                                    |
| NETFLIX     | Netflix: Отваря приложението Netflix.                                                                                                    |
| prime video | <b>Prime Video:</b> Отваря приложението Prime<br>Video.                                                                                                    |
| Disnep+     | Disney: Отваря приложението Disney.                                                                                                    |
| [•]         | Фокус: Автоматично регулиране на фокуса на обектива. По време на процеса на регулиране можете да въведете ръчно регулиране, като натиснете бутона ОК.                                                                         |
| =0          | Настройки на проектора: Отваря свързаните с проектора настройки.                                                                                                    |
| •           | <b>Акаунт в Google:</b> Тук можете да промените<br>настройките на профила си, да добавите нов<br>профил в Google или да управлявате вече<br>съществуващи профили.                                                             |
| Ļ           | <b>Асистент на Google:</b> Активиране на гласово<br>управлявания асистент на Google.                                                                                                    |
| \$          | Настройки: Отваря свързаните със системата<br>настройки.                                                                                                    |
| $\bigcirc$  | Навигационни бутони: Навигация в менюто<br>или приложенията.                                                                                                    |
|             | <b>Бутон ОК:</b> Потвърждава избора.                                                                                                    |
| ÷           | <b>Назад:</b> Връщане с една стъпка назад в менюто<br>или приложенията.<br>По време на сдвояване на дистанционното<br>управление натиснете и задръжте този бутон<br>заедно с бутона <b>Ноте</b> .                             |
| Щ×          | Изключване на звука: Заглушава всички<br>звуци на проектора.                                                                                                    |
| A           | <b>Ноте (Начало):</b> Влиза в началния екран от<br>всяка част на менюто или от всяко<br>приложение.<br>По време на сдвояване на дистанционното<br>управление натиснете и задръжте този бутон<br>заедно с бутона <b>Назад.</b> |
| (- +)       | Увеличаване/намаляване на звука: Регулира нивото на звука на проектора.                                                                                                    |

# 4. Първа инсталация

Забележка: Thomson препоръчва PG55В да се държи включен в електрически контакт, за да се зареди батерията му по време на първата инсталация.

## 4.1 Свързване на дистанционното управление

Натиснете и задръжте едновременно бутоните **Back (Назад)** и **Home (Начало)**, за да стартирате режима на сдвояване на дистанционното управление на Thomson. Когато дистанционното ви управление е сдвоено успешно, ще видите съответното известие на прожекционния апарат.

Thomson препоръчва да използвате PG55B с Bluetooth сдвоено дистанционно управление за най-добро изживяване.

# 4.2 Изберете езика си

Превъртете надолу списъка с езици с бутоните за посоката на движение и изберете вашия език.

Забележка: Някои езици имат различни опции за страна/регион, чийто избор може да повлияе на формата на датата и часа, както и на други специфични за региона настройки.

| Welcome | English (United Kingdom) |
|---------|--------------------------|
|         | Deutsch                  |
|         | Français (France)        |
|         | Azərbaycan               |
|         | Bosanski                 |
|         | Català                   |

# 4.3 Изберете вашата държава или регион

Превъртете надолу списъка с държави и региони с бутоните за посоката на движение и изберете желаната държава или регион.

Забележка: Thomson препоръчва да изберете страната или региона, в който живеете, за да разполагате с функции и услуги, които са достъпни в страната или региона, в който пребивавате.

| Select your region or | Austria    |
|-----------------------|------------|
| country               | Albania    |
|                       | Algeria    |
|                       | Australia  |
|                       | Azerbaljan |
|                       | Bahrain    |

# 4.4 Инсталиране на Google TV

За да имате достъп до цялото налично съдържание и приложения на вашия Thomson PG55B, препоръчваме да влезете в профила си в Google. Можете да настроите Вашия PG55B чрез приложението Google Home на Вашия мобилен телефон (телефон или таблет) или ръчно, като изберете опцията "Setup on TV instead" (Настройване на телевизора вместо това) в долната част на екрана.

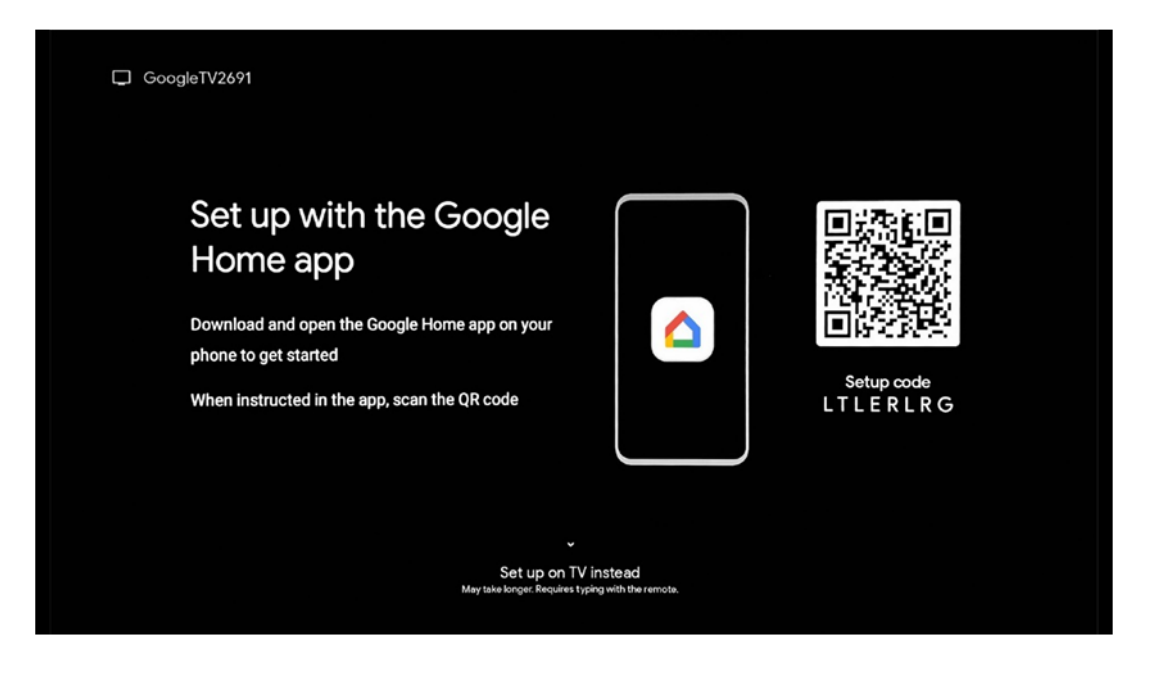

### 4.4.1 Настройване с приложението Google Home

За да настроите с приложението Google Home, е необходимо да разполагате с мобилно устройство (смартфон или таблет) с инсталирано приложение Google Home и мобилното устройство да е свързано с интернет чрез същата Wi-Fi мрежа, към която ще бъде свързан проекторът Thomson PG55B. За да инсталирате приложението Google Home, моля, сканирайте QR кода върху прожекционния апарат или потърсете "Google Home" в магазина за приложения на мобилното си устройство. Ако приложението Google Home вече е инсталирано на вашето мобилно устройство, отворете го и следвайте инструкциите на проектора и мобилното устройство. Настройката на проектора чрез приложението Google Home на мобилното ви устройство не трябва да бъде прекъсвана.

Забележка: Някои мобилни устройства с по-висока версия на операционната система Android не са напълно съвместими с инсталирането на Google TV чрез приложението Google Home. Поради това ви препоръчваме да използвате опцията за инсталиране "Настройка на телевизора".

### 4.4.2 Настройте вместо това на телевизор

Ще трябва да продължите с инсталацията, като използвате дистанционното управление. Следвайте инструкциите по-долу в настоящото ръководство за потребителя или на прожекционния апарат Thomson PG55B.

# 4.5 Изберете вашата Wi-Fi мрежа

Превъртете надолу списъка с наличните Wi-Fi мрежи и изберете желаната. Ако избраната Wi-Fi мрежа е защитена, ще трябва да въведете Wi-Fi парола, за да се свържете с нея.

Ако желаната Wi-Fi мрежа не е включена в списъка, можете да изчакате приблизително 10 секунди, докато списъкът се опресни автоматично, или можете да въведете Wi-Fi данни ръчно, като превъртите до края на списъка и изберете "Друга мрежа...". Ще трябва да въведете SSID на вашата Wi-Fi мрежа, да изберете типа на защита и да въведете паролата, ако защитата е налице.

Забележка: Ако Thomson PG55B е свързан с интернет чрез LAN кабел, не е задължително да се свързвате с Wi-Fi. Въпреки това препоръчваме да използвате Wi-Fi с нашия проектор, захранван от батерия, за да намалите броя на кабелите.

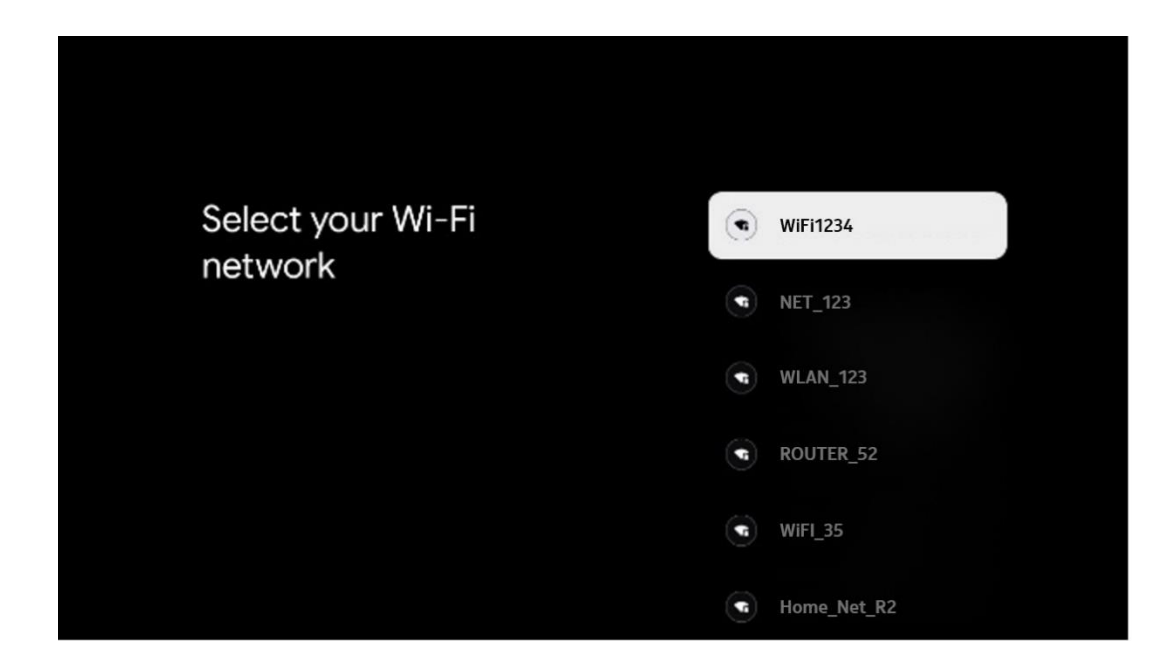

# 4.6 Влезте в профила си в Google

Когато вашият Thomson PG55B е свързан с интернет, ще се покаже покана за влизане, в която можете да въведете имейл адреса на вашия Google акаунт.

Забележка: По време на първата инсталация на Thomson PG55В няма да можете да създадете своя акаунт в Google. Акаунтът в Google трябва да бъде създаден предварително или по време на инсталацията на друго устройство, например смартфон или лаптоп.

| Goo    | gle      |      |       |     |      |       |                |   |       |             |    |                     |               |  |
|--------|----------|------|-------|-----|------|-------|----------------|---|-------|-------------|----|---------------------|---------------|--|
| Sign   | in       |      |       |     |      |       |                |   |       |             |    |                     |               |  |
| Use yo | our Go   | ogle | Acco  | unt |      |       |                |   |       |             |    |                     |               |  |
|        | or prior | ie – |       |     |      |       |                |   |       |             |    |                     |               |  |
| Forgot | email    | ?    |       |     |      |       |                |   |       |             |    |                     |               |  |
|        | @        | gmai | l.con |     | @yal | hoo.d | co.uk          |   | @hotr | mail.cc     |    |                     |               |  |
|        | q        | W    | e     | r   | t    | y     | u <sup>7</sup> |   | 0     | p°          |    |                     |               |  |
|        | а        | s    | d     | f   | g    | h     | j              | k | 1     | @           |    |                     |               |  |
|        | ŵ        | z    | x     | с   | ۷    | b     | n              | m |       | ×           | 2  | Long press on an    | v key to      |  |
|        | 7123     |      | •     |     |      |       |                | - | -     | <b>&gt;</b> | Õ١ | quickly turn into o | apital letter |  |

След като въведете имейл адреса на Google акаунта си, ще трябва да въведете паролата си или да потвърдите влизането на друго устройство, на което вече сте влезли. Следвайте инструкциите на екрана, за да получите указания.

### 4.7 Условия за ползване и политика за поверителност

Тук ще можете да се запознаете с Условията за ползване на услугата (ToS), Условията за ползване на играта (PToS) и Политиката за поверителност. Препоръчваме ви да се запознаете с условията и да ги приемете, ако сте съгласни с тях.

Забележка: Задължително е да приемете ToS, PToS и Политиката за поверителност, за да можете да използвате Google TV, нейните приложения и наличното съдържание.

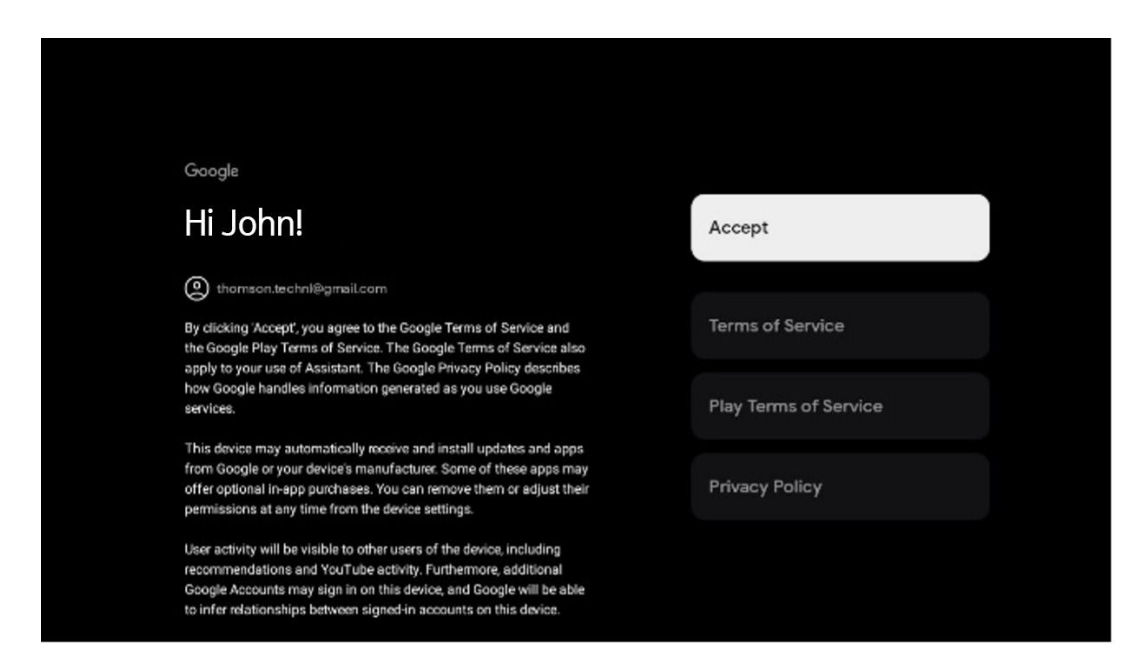

# 4.8 Услуги на Google

На този екран ще бъдат изброени всички достъпни за вас услуги на Google. Thomson препоръчва да научите повече за тези услуги и да включвате/изключвате тези, с които сте съгласни или не сте съгласни.

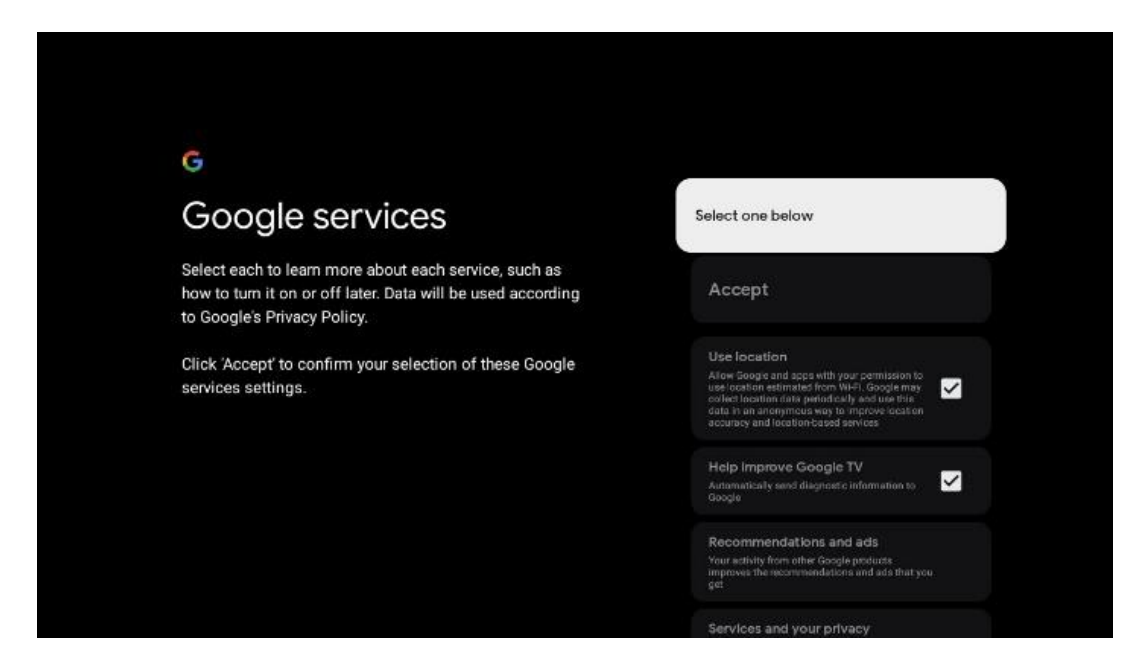

# 4.9 Търсене във всичките ви приложения на Google TV

Активирането на функцията за търсене във всичките ви приложения на Google TV ще покаже предложено съдържание от инсталираните ви приложения, когато използвате лентата за търсене на началния екран или когато използвате Google Assistant.

| •                                                                                                    |                  |
|----------------------------------------------------------------------------------------------------|------------------|
| Search across all your                                                                                   | Choose an option |
| TV apps                                                                                                  | Allow            |
|                                                                                                    | No, thanks       |
| To do this, allow it to share your requests with your TV's apps.                                         |                  |
| You can turn this setting off at any time in your TV settings.<br>Learn more at g.co/TVappsearch.        |                  |
| Without this permission, Google Assistant may not be able to<br>find all the content from your TV's apps |                  |

# 4.10 Активиране на функцията Voice Match на този телевизор

Асистентът на Google може да използва предварително записани гласови клипове, за да разпознае гласа ви и на това устройство. Функцията Voice Match позволява на Assistant да ви идентифицира и да ви различава от другите. Асистентът на Google взема клипове на гласа Ви, за да формира уникален гласов модел, който се съхранява само на Вашето(те) устройство(а).

За да видите подробна информация или да изтриете аудиоклиповете си, които сте записали по време на настройката на Voice Match, отидете на g.co/assistant/match.

| •                                                                                                    |                  |
|----------------------------------------------------------------------------------------------------|------------------|
| Activate Voice Match                                                                                                    | Choose an option |
| on this TV                                                                                                    | l agree          |
| Google Assistant can use your previously recorded voice clips to<br>recognise your voice on this device too.                                                                                                    |                  |
| Voice Match allows Assistant to identify you and tell you apart<br>from others. Google Assistant takes clips of your voice to form a<br>unique voice model, which is only stored on your device(s). Your<br>voice model may be sent temporarily to Google to better identify<br>your voice. | No, thanks       |
|                                                                                                    |                  |
| If you decide later that Voice Match isn't for you, simply remove<br>it in your Assistant settings. To view or delete the audio clips<br>that you record during Voice Match setup, go to g.co/assistant/<br>match.                                                                          |                  |
| Note: A similar voice or recording might be able to access your<br>personal results or your Assistant.                                                                                                    |                  |

# 4.11 Получаване на лични резултати

Позволете на своя асистент да ви предоставя информация, която е специфична за вас на това устройство, като например вашите снимки, персонализирани препоръки и др.

| Choose an option Allow your Assistant to give info that is specific to you on this device, like your photos, personalised recommendations and more. When you ask for personal results, your Assistant will respond with your personal results. Some personal results, like YouTube recommendations, appear proactively on this device – without you having to ask for them                                                                                                    |                                                                                                    |                  |
|----------------------------------------------------------------------------------------------------|----------------------------------------------------------------------------------------------------|------------------|
| Get personal results       Choose an option         Allow your Assistant to give info that is specific to you on this device, like your photos, personalised recommendations and more.       Turn on         When you ask for personal results, your Assistant will respond with your personal results.       No, thanks         Some personal results.       No, thanks                                                                                                    | •:                                                                                                    |                  |
| Allow your Assistant to give info that is specific to you on this device, like your photos, personalised recommendations and more.       Turn on         When you ask for personal results, your Assistant will respond when your voice is recognised. Otherwise, it won't respond with your personal results.       No, thanks         Some personal results, like You'lube recommendations, appear proactively on this device - without you baying to ask for them       No | Get personal results                                                                                                    | Choose an option |
| When you ask for personal results, your Assistant will respond<br>when your voice is recognised. Otherwise, it won't respond with<br>your personal results.       No, thanks         Some personal results, like YouTube recommendations, appear<br>proactively on this device – without you having to ask for them       No                                                                                                    | Allow your Assistant to give info that is specific to you on this device, like your photos, personalised recommendations and more.                                                                              | Turn on          |
| Some personal results, like YouTube recommendations, appear                                                                                                    | When you ask for personal results, your Assistant will respond<br>when your voice is recognised. Otherwise, it won't respond with<br>your personal results.                                                     | No, thanks       |
| - on the home screen and as notifications. Anyone can see and act on them.                                                                                                    | Some personal results, like YouTube recommendations, appear<br>proactively on this device – without you having to ask for them<br>– on the home screen and as notifications. Anyone can see and<br>act on them. |                  |
| You can turn off personal results through the Assistant settings<br>on this device or the settings in your Assistant app. Learn more<br>at g.co/personalresults/help.                                                                                                    | You can turn off personal results through the Assistant settings<br>on this device or the settings in your Assistant app. Learn more<br>at g.co/personalresults/help.                                           |                  |
|                                                                                                    |                                                                                                    |                  |

# 4.12 Изберете дом на Google

Като добавите Вашия Thomson PG55B към Google Home, можете да го управлявате с други устройства, поддържащи Google Assistant, които се намират наблизо. Също така ще можете да използвате този проектор за управление на други интелигентни домашни устройства в дома си. Използвайте инструкциите на екрана за напътствия.

# 4.13 Изберете услугите си

Изберете приложения или услуги, от които искате да получавате препоръки, когато сте влезли в профила си в Google. Избраните приложения и услуги ще бъдат инсталирани по време на настройката. Списъкът с наличните приложения и услуги се определя от местоположението ви.

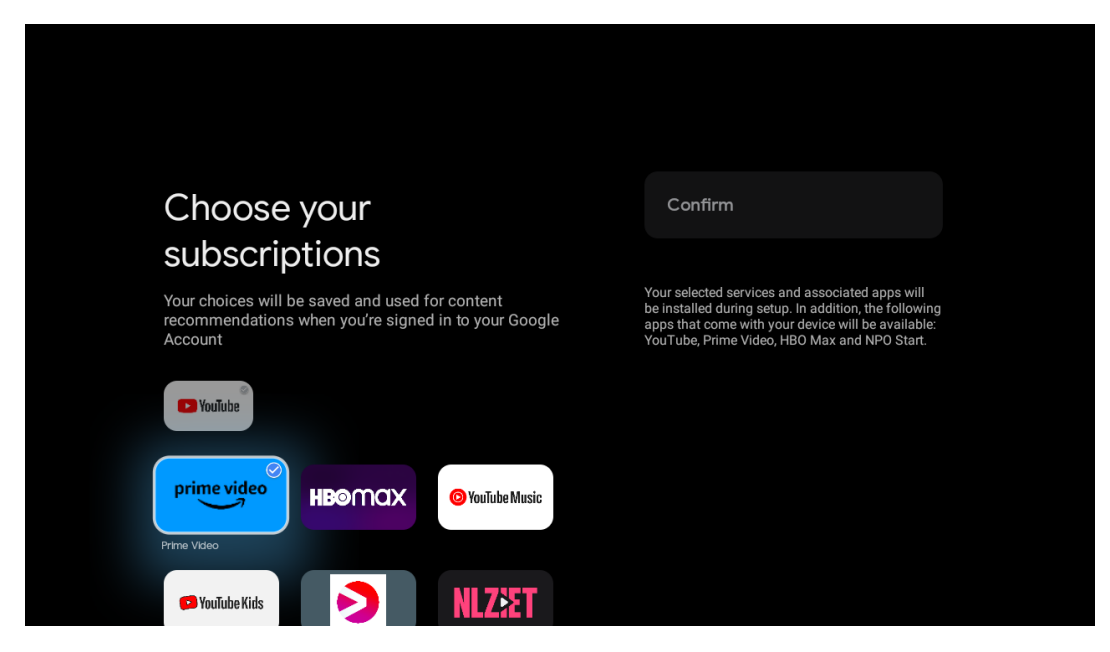

# 4.14 Настройване на вашия Google TV

На този екран ще можете да следите очакваното време за инсталиране на Google TV. Очакваното време зависи от услугите и приложенията, избрани преди по време на първата инсталация.

Забележка: Моля, не изключвайте проектора по време на инсталацията, тъй като това може да повреди софтуера.

# 5. Начален екран

# 5.1 Начало

От началния екран можете да стартирате всяко инсталирано приложение, да гледате филм от различни стрийминг приложения или да влезете в менюто с настройки на вашия Thomson PG55B. Също така, можете да прекратите работата на което и да е приложение по всяко време и да се върнете на Начален екран, като натиснете бутона **Ноте (Начало)** на дистанционното управление.

В първия (Препоръчано за вас) ред ще бъде предложено стрийминг съдържание на инсталираните на вашия телевизор стрийминг приложения според критериите за търсене в историята на търсенето.

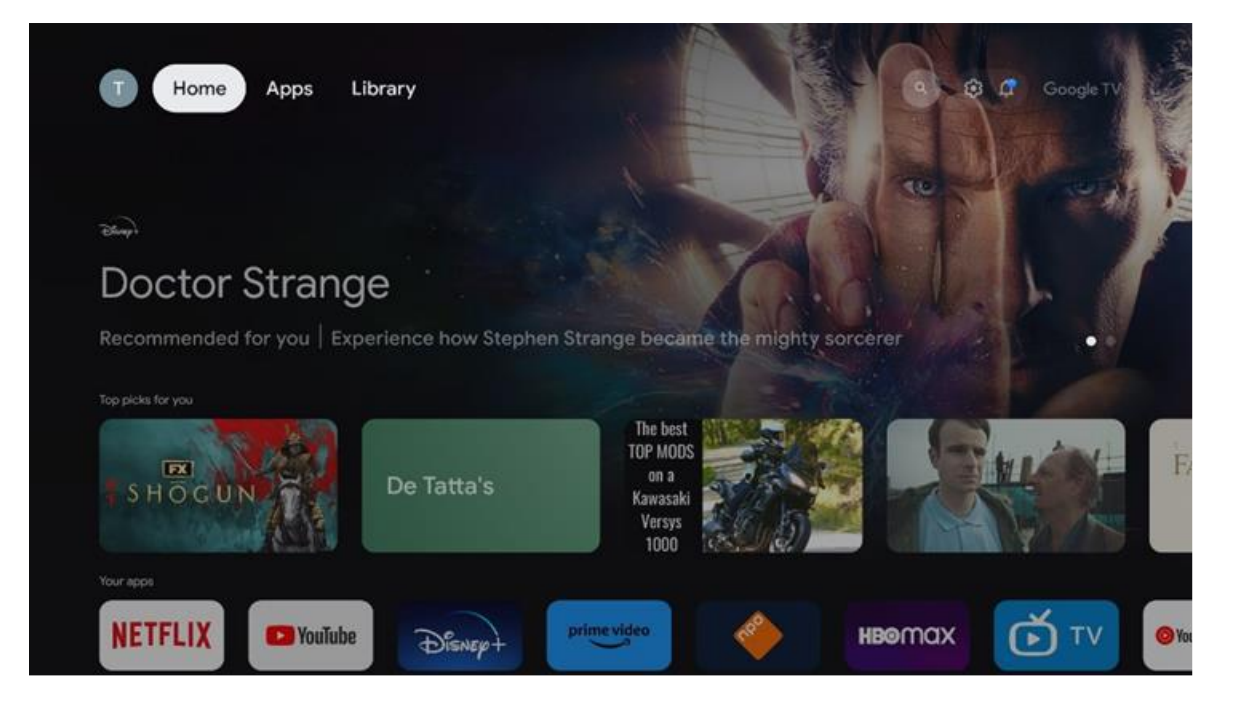

Забележка: В зависимост от настройките на вашия телевизор и от избраната държава по време на първоначалната настройка, менюто Home може да съдържа различни елементи.

Вторият ред (Вашите приложения) е редът на приложенията. Най-важните приложения за услуги за стрийминг, като Netflix или YouTube, могат да бъдат намерени в този първи ред.

Изберете приложение с бутоните за посока на дистанционното управление и потвърдете избора си с бутона **OK**, за да стартирате избраното приложение. Изберете приложението и натиснете и задръжте бутона **OK**, за да премахнете избраното приложение от първия ред с предпочитани приложения, да го преместите на нова позиция или да го стартирате.

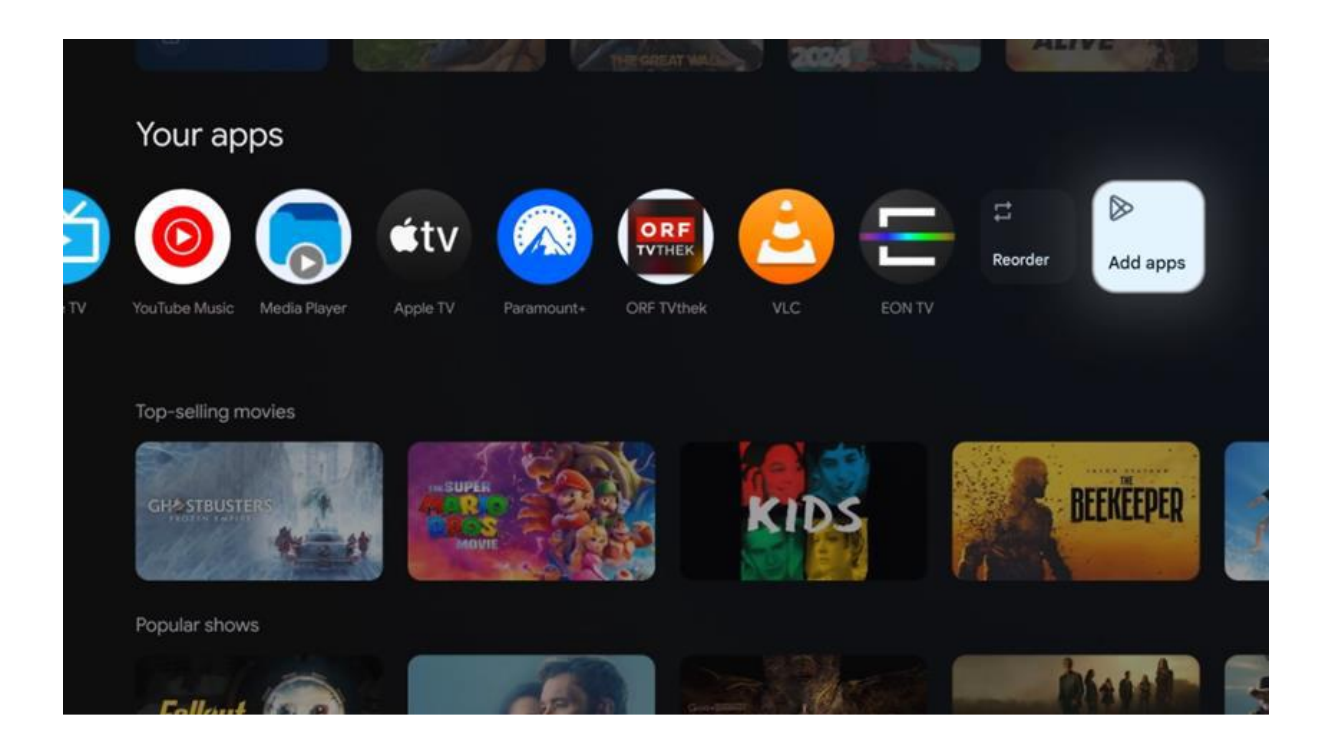

На предпоследната и последна позиция в този ред ще намерите полета с опции "Пренареждане" и "Добавяне на приложения". Изберете тези функционални опции, за да пренаредите приложенията в този ред или да добавите ново приложение в този ред "Любими приложения".

По-нататък в началния екран ще намерите допълнителни канали, показани по жанр или категория на стрийминг съдържанието.

Забележка: Приложенията, показани на изображението, са само с илюстративна цел и могат да се различават в зависимост от страната на инсталиране

# 5.2 Акаунт в Google

Навигирайте до иконата на профила си в горния ляв ъгъл и натиснете **ОК**. Маркирайте иконата на профила и натиснете **ОК**. Тук можете да промените настройките на профила си, да добавите нов акаунт в Google или да управлявате вече съществуващи акаунти.

| Google TV             |
|-----------------------|
| Choose an account     |
| Thomson + Add account |
| 2. Manage accounts    |
|                       |

# 5.3 Приложения

Изберете раздела Apps (Приложения) в началния екран, за да покажете приложенията, инсталирани на вашия телевизор. Маркирайте лентата за търсене, за да въведете името на приложението, което искате да инсталирате от Google Play Store.

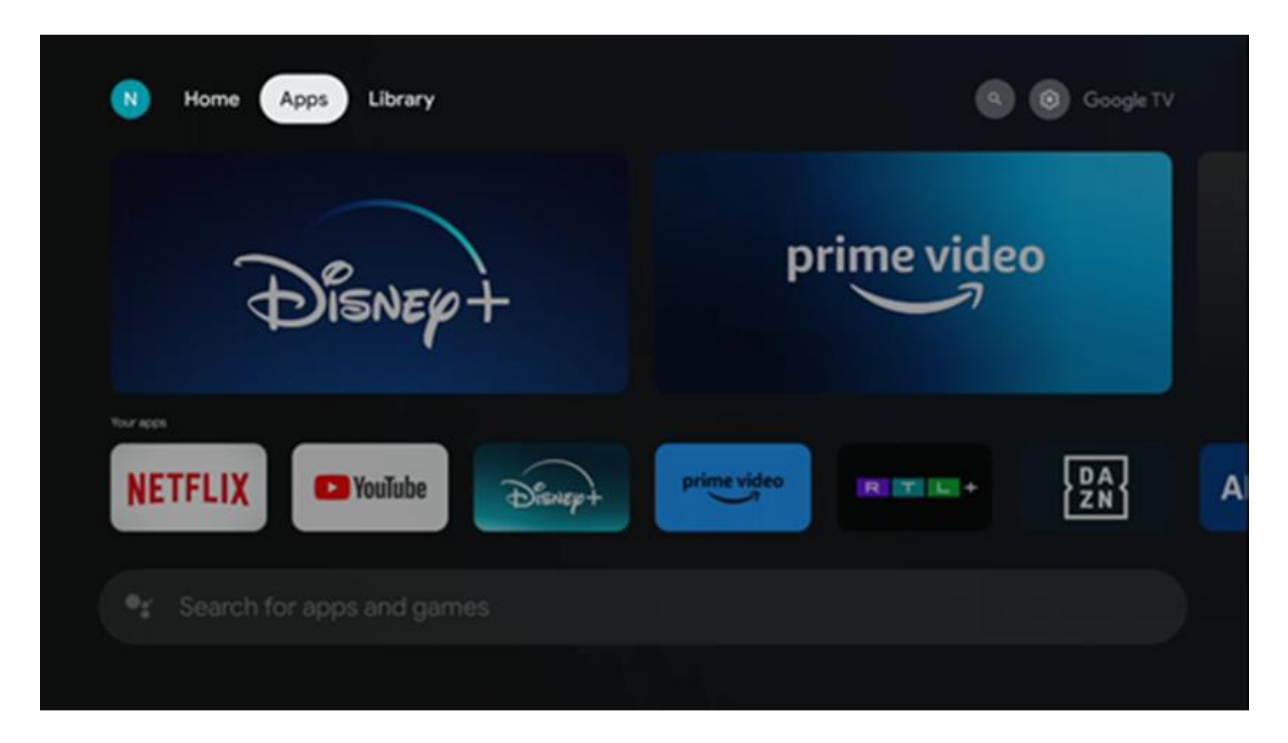

Забележка: Някои приложения работят само в собствената ви мрежа. Тези приложения не са отворени интернет услуги, а само вътрешни решения за няколко телевизора в едно домакинство. Следователно работата на тези приложения може да бъде определена от вашия IP телевизор или мрежов оператор. Някои приложения са достъпни за изтегляне в зависимост от географското местоположение. Това означава, че приложенията, зависещи от географското местоположение, са достъпни само в магазина Google Play в съответствие с правилата за географско местоположение и не могат да бъдат изтегляни и инсталирани в различни държави

Някои приложения, които са налични за мобилни устройства като мобилни телефони и таблети, по законови причини не са налични за изтегляне на устройствата на Google TV.

# 5.4 Библиотека

Изберете раздела Библиотека в началния екран, за да възпроизвеждате стрийминг съдържанието, което вече сте закупили или наели, на телевизора или на мобилни устройства, като например мобилен телефон или таблет, като използвате профила си в Google.

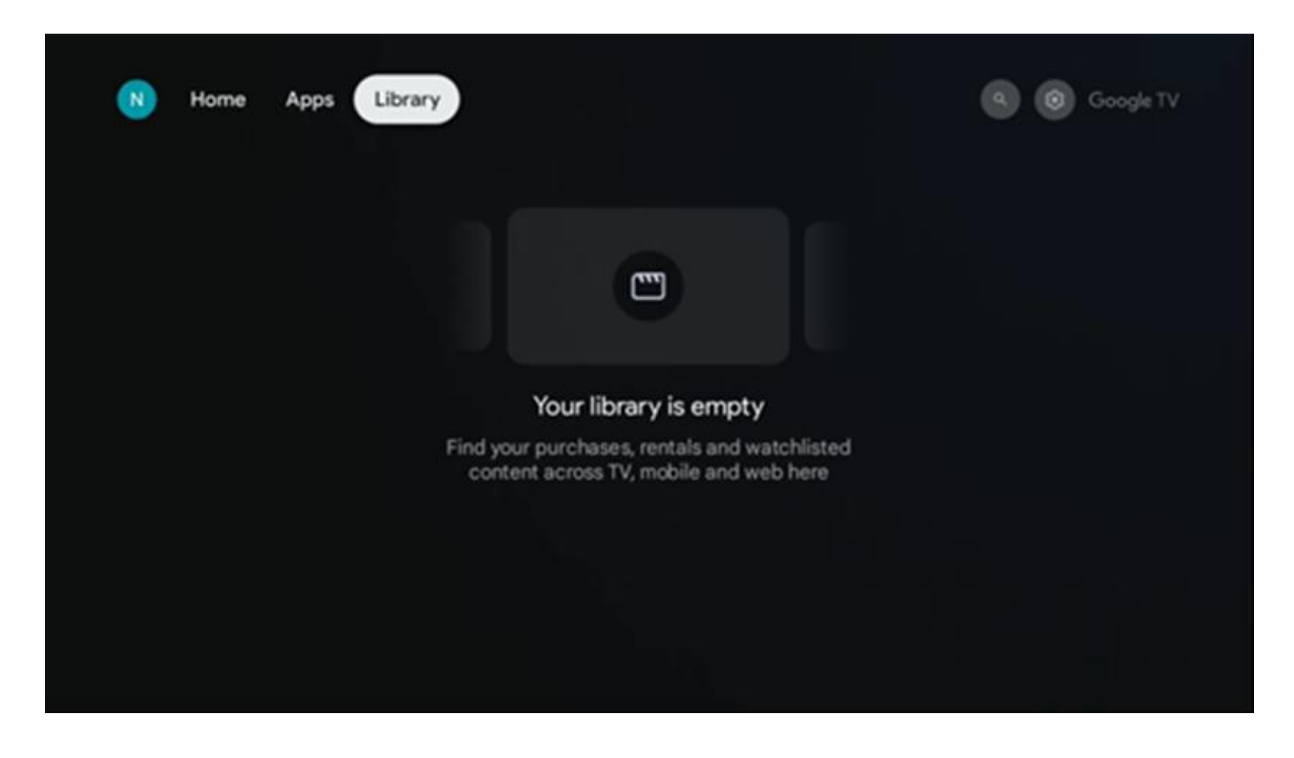

### 5.5 Поле за търсене в Google TV

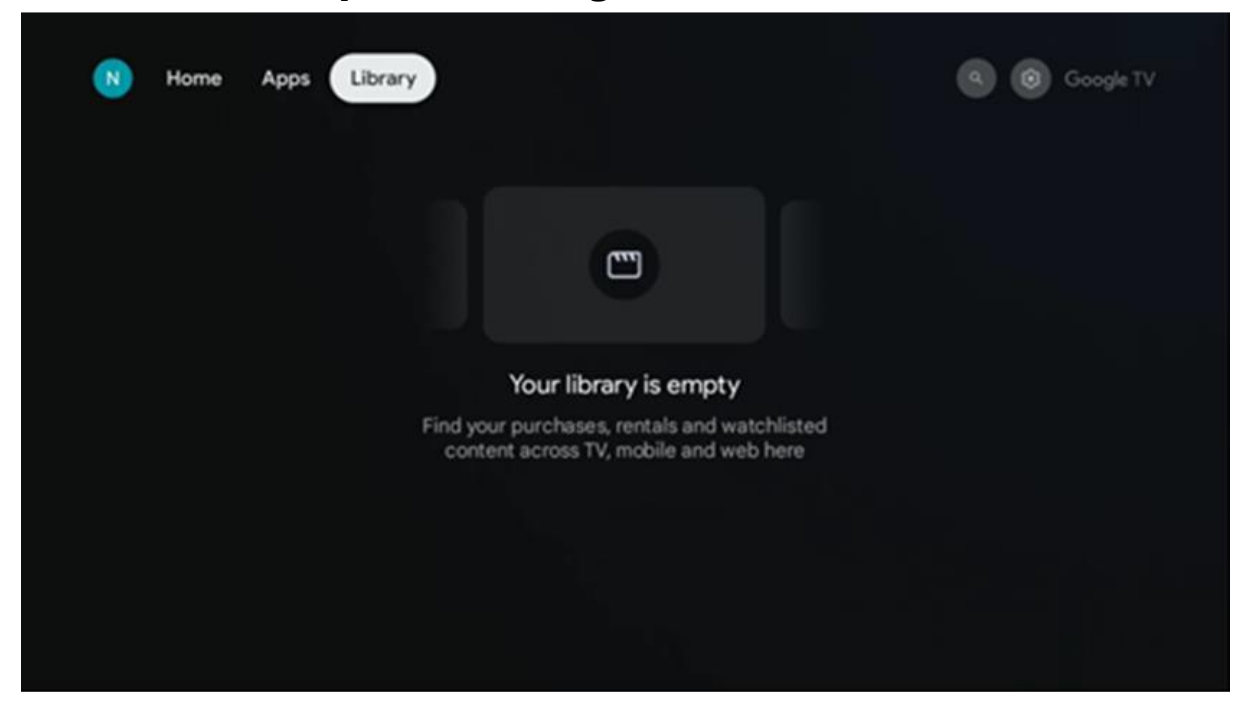

Инструментите за търсене са разположени в горния ляв ъгъл на екрана. Можете да въведете дума, за да започнете търсене с помощта на виртуалната клавиатура, или да опитате гласово търсене с помощта на микрофона, вграден в дистанционното управление. Преместете фокуса върху желаната опция и натиснете **ОК,** за да продължите.

**Гласово търсене** - Натиснете иконата на микрофона, за да стартирате функцията за гласово търсене. В горната част на екрана се появява полето за гласово търсене на Google. Задайте въпроса си на Google и Вашият телевизор ще Ви отговори. За местни термини за търсене е важно езикът на менюто на телевизора да е настроен на местния език.

**Търсене от клавиатурата** - Изберете лентата за търсене и натиснете **ОК**. На екрана ще се появи виртуалната клавиатура на Google. Въведете въпроса, на който искате да получите отговор.

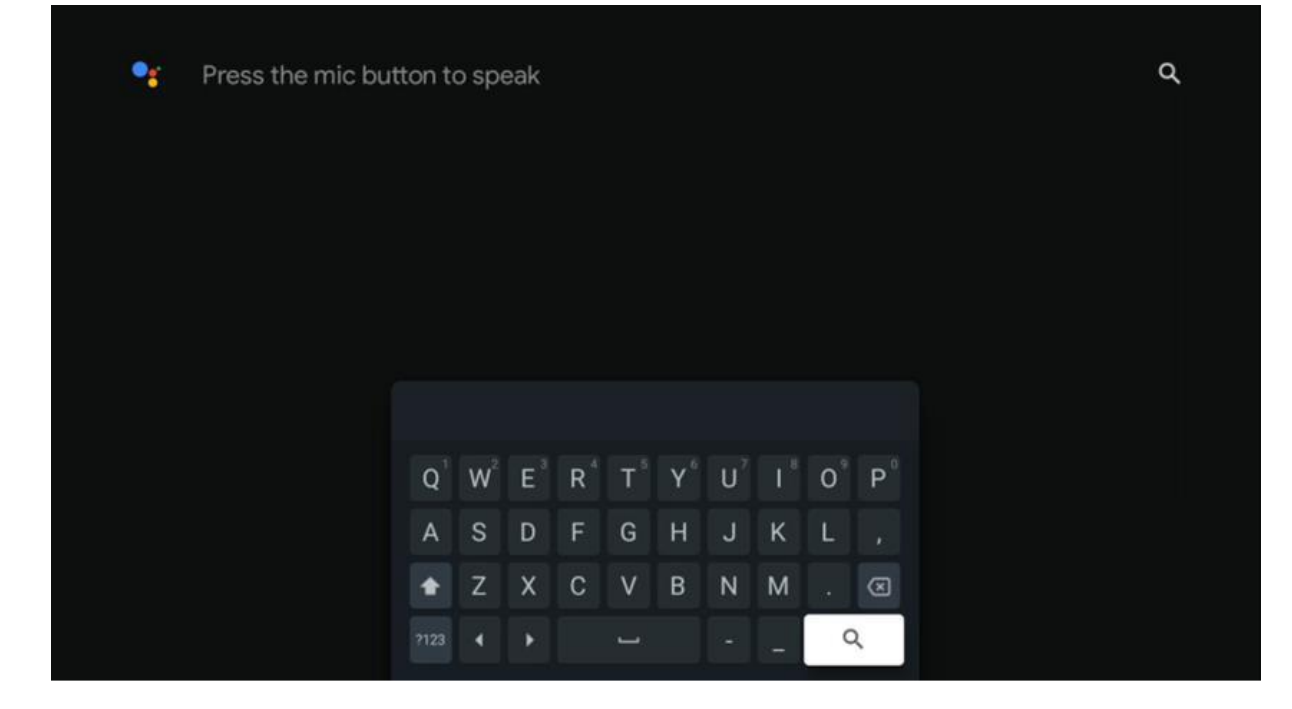

# 5.6 Известия

Бутонът за известия се появява само когато има едно или повече непрочетени известия. За да ги проверите, моля, преминете към иконата Настройки, ще се отвори подменюто. В долната част на подменюто ще можете да намерите всички последни известия.

# 6. Настройки

За да влезете в пълния списък с налични настройки, моля, влезте в началния екран, като натиснете бутона (икона) **Начало** и преминете към иконата (икона) **Настройки** в горния десен ъгъл.

| T Home Apps Library                   | Fri, 22 Mar<br>09:02                                                         | <b>© •</b>                                                                                     |
|---------------------------------------|------------------------------------------------------------------------------|------------------------------------------------------------------------------------------------|
| 🗣 Search movies, shows, apps and more | Screensaver                                                                  | Inputs                                                                                         |
|                                       | Picture                                                                      | 🛿 Sound                                                                                        |
|                                       | œ Wi-Fi                                                                      | + Accessibility                                                                                |
|                                       | Tip of                                                                       | the day                                                                                        |
|                                       | One watchlist acro<br>Find all the mov<br>you've added to<br>single place un | C<br>ss streaming services<br>les and shows that<br>your watchlist in a<br>der the library tab |
|                                       |                                                                              |                                                                                                |

Можете да влезете в системните настройки, като натиснете бутона **Settings** (Настройки) на дистанционното управление.

# 6.1 Входове

Тук ще намерите информация за устройствата, свързани към HDMI входа на Вашия Thomson PG55B, и опциите за работа с HDMI-CEC.

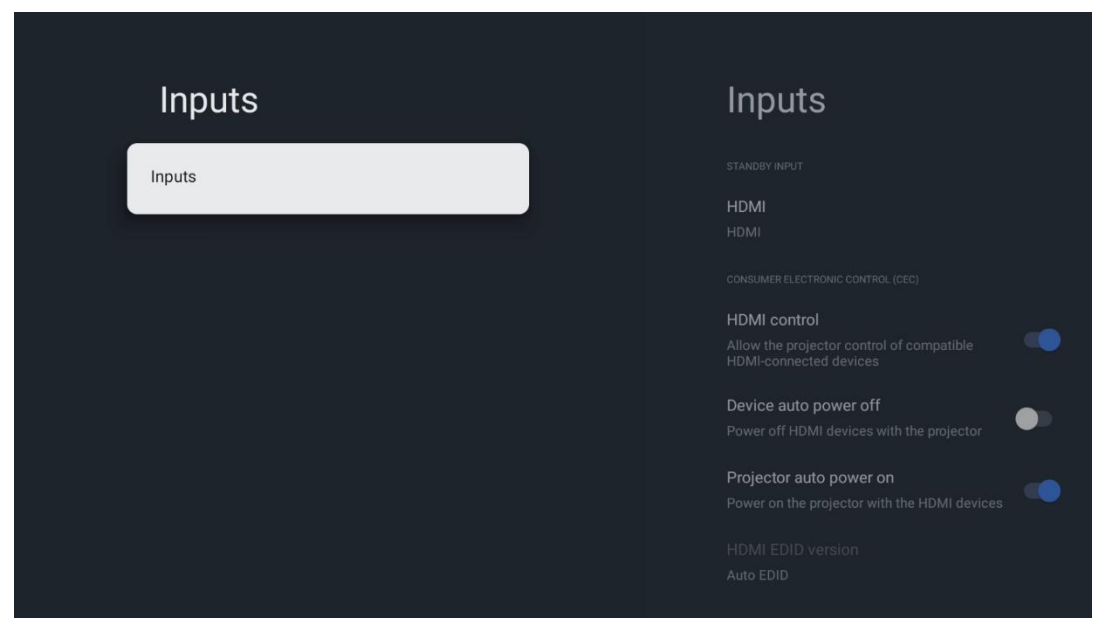

**Свързани входове:** Вижте изброените устройства, свързани към HDMI входа на вашия проектор. Можете да преименувате връзката или да зададете индивидуално име на устройство за конкретна връзка.

Входове в режим на готовност: Преглед на списъка с наличните HDMI входове. Несвързан вход: Преглед на връзките, към които няма свързано устройство.

### Потребителски електронен контрол (СЕС)

С функцията СЕС на вашия Thomson PG55В можете да управлявате свързано устройство с дистанционното управление на проектора. Тази функция използва HDMI CEC (Consumer Electronics Control), за да комуникира със свързаните устройства. Устройствата трябва да поддържат HDMI СЕС и да са свързани с HDMI връзка.

Проекторът се доставя с включена функция СЕС. Уверете се, че всички настройки на СЕС са правилно настроени на свързаното СЕС устройство. Функцията СЕС има различни наименования при различните устройства. Възможно е функцията СЕС да не работи с всички устройства. Ако свържете устройство с поддръжка на HDMI СЕС към проектора, съответният HDMI входен източник ще бъде преименуван с името на свързаното устройство.

За да работите със свързаното СЕС устройство, изберете свързания HDMI входен източник от менюто Input (Вход) на началния екран. Или натиснете бутона **Input** (**Вход**) и изберете свързания входен източник от списъка. За да прекратите тази операция и да управлявате отново проектора чрез дистанционното управление, натиснете бутона **Ноте (Начало)** на дистанционното управление. Дистанционното управление на проектора автоматично може да управлява устройството, след като бъде избран свързаният HDMI източник. Въпреки това не всички бутони ще бъдат пренасочени към устройството. Само устройства, които поддържат функцията за дистанционно управление СЕС, ще реагират на дистанционното управление на проектора.

**НDMI контрол Вкл/Изкл:** Позволява на проектора да контролира HDMI устройства. **Автоматично изключване на устройството:** Изключване на HDMI устройствата с помощта на проектора.

**Автоматично включване на проектора:** Включване на телевизора с HDMI устройството.

Списък на СЕС устройствата: Преглед на устройствата, които поддържат функцията HDMI и са свързани към вашия телевизор.

# 6.2 Проектор

### 6.2.1 Фокус

Auto Focus (Автоматично фокусиране): С избора на този елемент от менюто проекторът автоматично ще регулира обектива си, за да ви осигури най-добро качество на картината върху прожектираната повърхност.

Забележка: Ефективността на автоматичното фокусиране зависи от околната светлина и прожектираната повърхност.

**Ръчен фокус:** Чрез избора на ръчен фокус ще можете сами да регулирате фокуса на обектива според предпочитанията си. Можете да въведете ръчна настройка, като щракнете върху бутона **ОК** и в процеса на автоматично фокусиране, когато се появи съответното известие.

**Advanced (Разширено):** Тук можете да разрешите/забраните автоматичното фокусиране при стартиране, което се препоръчва, ако е извършена предпочитаната ръчна настройка. И можете да разрешите/забраните автоматичното фокусиране след преместване.

| Projector              | Focus                                                |
|------------------------|------------------------------------------------------|
| Focus                  | Auto focus<br>Automatically adjust the image clarity |
| ្រ្ត Image Correction  | Manual Focus<br>Manually adjust the image clarity    |
| Bluetooth Speaker Mode | Advanced                                             |
|                        |                                                      |
| Battery<br>0%          |                                                      |
|                        |                                                      |

### 6.2.2 Корекция на изображението

Автоматична корекция на трапецовидното изкривяване: Автоматично коригира подравняването на изображението за прав правоъгълен дисплей.

**Ръчна корекция на трапецовидното изкривяване:** Ръчно коригиране на изображението според вашите предпочитания. Можете да влезете в ръчна настройка, като натиснете бутона **ОК** по време на автоматичната корекция на трапецовидното изкривяване.

**Увеличаване и преместване:** Пропорционално мащабиране на размера на екрана. Съотношението на страните на екрана ще остане същото като 16:9. Когато размерът на екрана е по-малък от 100%, тогава е налична възможност за промяна на позицията на прожектираното изображение.

**Възстановяване на изображението по подразбиране:** Нулиране на всички настройки на изображението и извършване на автоматична корекция на трапецовидното изкривяване.

**Advanced (Разширено):** Тук можете да разрешите/забраните автоматичната корекция на трапецовидното изкривяване при стартиране, което се препоръчва, ако е извършена предпочитаната ръчна настройка. И можете да активирате/деактивирате автоматичната корекция на трапецовидното изкривяване след преместване.

| Projector              | Image Correction                                                                                           |
|------------------------|----------------------------------------------------------------------------------------------------|
| [+] Focus              | Auto Keystone Correction<br>Automatically corrects image alignment for a<br>straight, rectangular display, |
| Image Correction       | Manual Keystone Correction<br>Manually adjust the image to a rectangular shape                             |
| Bluetooth Speaker Mode | Zoom & Shift                                                                                               |
| 🚅 Advanced Settings    | Reset to Default Image                                                                                     |
| Battery<br>0%          | Advanced                                                                                                   |
|                        |                                                                                                    |
|                        |                                                                                                    |

### 6.2.3 Режим на Bluetooth високоговорител

Когато изберете Bluetooth Speaker Mode (Режим Bluetooth високоговорител), ще се покаже екранът с инструкциите и името на устройството. Отидете в настройките на Bluetooth на устройството, което искате да свържете към проектора.

Когато устройството ви е свързано с Thomson PG55B в режим Bluetooth Speaker Mode (Режим Bluetooth говорител), трябва да чуете "Bluetooth connection successful" (Bluetooth връзка е успешна) като потвърждение. След това можете да използвате проектора като високоговорител за слушане на музика.

За да излезете от режима на Bluetooth високоговорител, натиснете и задръжте бутона **Назад** на дистанционното управление на проектора за 2 секунди. След това проекторът трябва да се върне в режим Google TV.

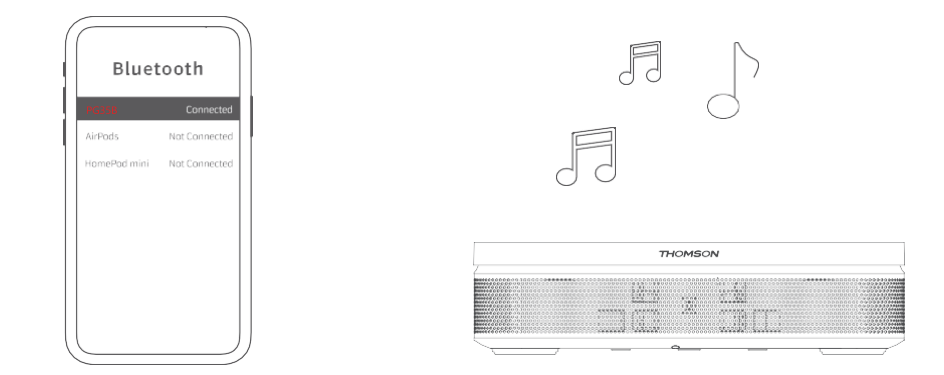

### 6.2.4 Разширени настройки

**Интелигентна защита на очите:** С цел да се избегне случайно увреждане на зрението на потребителя, функцията Smart Eye Protection (Интелигентна защита на очите) автоматично затъмнява екрана, когато в близост до обектива се открие присъствие на човек или предмет. Thomson силно препоръчва тази настройка да остане включена.

**Режим на прожектиране:** Изберете режим на прожектиране, който влияе на начина, по който виждате прожекционния екран в зависимост от позицията и монтажа на проектора.

**Дистанционно управление:** Тук се показват нивото на батерията и версията на софтуера на дистанционното управление.

| Focus Smart Eye Protection   Image Correction Automatically dim the scree when the presence of a person is detected near the camera to reduce eye strain.   Image Correction Projection Mode   Image Bluetooth Speaker Mode Remote Control | Projector                | Advanced Settings                                                                                                    |
|----------------------------------------------------------------------------------------------------|--------------------------|----------------------------------------------------------------------------------------------------|
| Image Correction Projection Mode   Formt   Bluetooth Speaker Mode   Remote Control                                                                                                    | [+] Focus                | Smart Eye Protection<br>Automatically dim the screen when the<br>presence of a person is detected near the<br>camera to reduce eve strain. |
| <ul> <li>Bluetooth Speaker Mode</li> <li>Remote Control</li> <li></li></ul>                                                                                                    | C Image Correction       | Projection Mode<br>Front                                                                                                    |
| Advanced Settings                                                                                                    | 8 Bluetooth Speaker Mode | Remote Control                                                                                                    |
| Battery<br>0%                                                                                                    | Advanced Settings        |                                                                                                    |
|                                                                                                    | Battery<br>0%            |                                                                                                    |
|                                                                                                    |                          |                                                                                                    |

# 6.2.5 Батерия

Индикатор за нивото на батерията на проектора Thomson PG55B.

| Pro   | jector                   |  |  |
|-------|--------------------------|--|--|
| $\Xi$ | Focus                    |  |  |
| u     | Image Correction         |  |  |
| 8     | Bluetooth Speaker Mode   |  |  |
| Ŧ     | Advanced Settings        |  |  |
|       | Battery<br><sup>9%</sup> |  |  |
|       |                          |  |  |

# 6.3 Дисплей и звук

Регулирайте настройките за картина, екран, звук и аудиоизход.

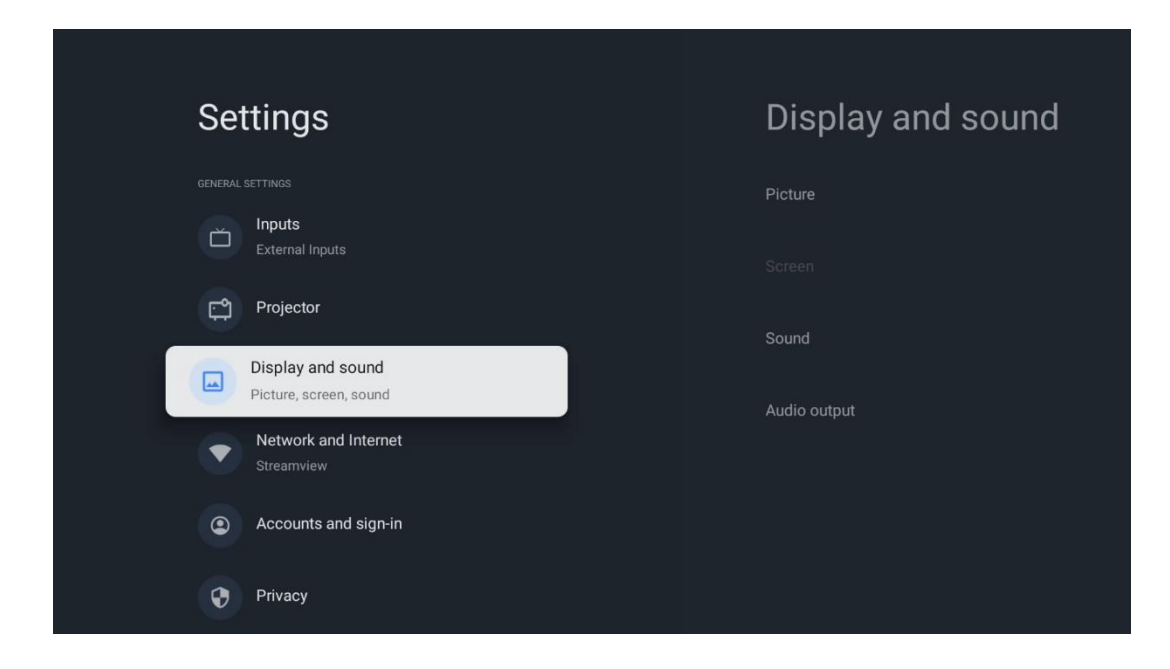

### 6.3.1 Картина

**Яркост:** Изберете режим на яркост измежду Стандартен, Еко, Ярък и Автоматичен. Обърнете внимание, че в режим ЕСО проекторът консумира най-малко количество енергия от батерията. Препоръчваме ви да използвате режим Auto (Автоматичен), който регулира яркостта в зависимост от околната светлина.

**Режим на картината:** Изберете сред стандартни, ярки, филмови и естествени настройки. Можете също така да изберете Потребителски и да настроите качеството на картината според предпочитанията си. Препоръчваме използването на потребителските настройки от напреднали потребители.

**Режим на игра:** Настройте качеството на картината и отзивчивостта на прожекцията за най-добро изживяване при игра. Тази функция е налична само когато HDMI входът е свързан и активен.

**Възстановяване на настройките по подразбиране:** Възстановява всички настройки на картината до стойностите по подразбиране.

|              |   |       |            |            | Geogle TV   |
|--------------|---|-------|------------|------------|-------------|
| Picture      |   |       |            |            | Google IV   |
| Brightness   |   | iore  |            |            |             |
| PICTURE MODE |   |       |            |            |             |
| Standard     | 0 |       |            |            | Documentary |
| Vivid        | 0 |       |            |            |             |
| Movie        | 0 | ntasy | Game Shows | Historical |             |
| Natural      | 0 |       |            |            |             |
| Custom       | ۲ |       |            |            |             |

### 6.3.2 Звук

**Режим на звука:** Изберете между стандартни, филмови, музикални и спортни настройки на звука.

Системни звуци: Активирайте/деактивирайте системните звуци, включително при навигация в менюто или при получаване на известия.

**Експертни настройки:** С функцията за автоматичен контрол на силата на звука можете да настроите проектора автоматично да изравнява внезапните разлики в силата на звука, например това, което се случва в началото на рекламите или когато превключвате приложения. Изберете тази опция и натиснете бутона **ОК**, за да я включите или изключите.

| Sound         |   |       |            |            | Google T    |
|---------------|---|-------|------------|------------|-------------|
|               |   | iore  |            |            |             |
| Standard      | ۲ |       |            |            |             |
| Movie         | 0 |       |            |            | Documentary |
| Music         | 0 |       |            |            |             |
| Sport         | 0 | ntasy | Game Shows | Historical |             |
|               |   |       |            |            |             |
| System sounds | • |       |            |            |             |
|               |   |       |            |            |             |

### 6.3.3 Аудиоизход

**Цифров изход:** Задайте предпочитанията за цифров звуков изход. Налични са опциите Auto (Автоматично), Bypass (Заобикаляне), PCM, Dolby Digital Plus и Dolby Digital. Маркирайте предпочитаната от вас опция и натиснете бутона **OK**, за да я зададете.

Забавяне на цифровия изход: Тук можете да настроите стойността на закъснението на SPDIF.

| Audio output              |       |            |            | Google TV   |
|---------------------------|-------|------------|------------|-------------|
| Digital output<br>Auto    | iore  |            |            |             |
| Digital output delay<br>0 |       |            |            |             |
|                           |       |            |            | Documentary |
|                           | ntasy | Game Shows | Historical |             |
|                           |       | Romance    | Sci-fi     |             |
|                           |       |            |            |             |

# 6.4 Мрежа и интернет

Можете да конфигурирате мрежовите настройки на телевизора, като използвате опциите на това меню.

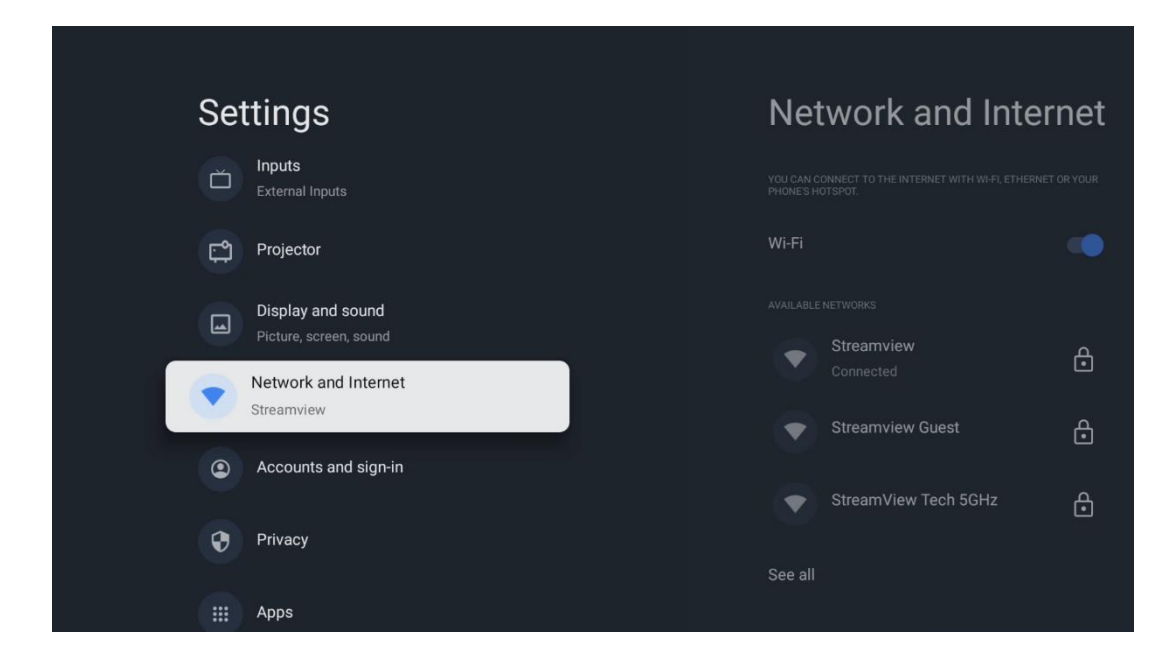

### Включване/изключване на Wi-Fi

Включете или изключете функцията за безжична локална мрежа (WLAN).

### 6.4.1 Изберете наличните мрежи

Когато функцията Wi-Fi е включена, ще се появи списък с наличните безжични мрежи. Маркирайте Вижте всички и натиснете **OK**, за да видите всички мрежи. Изберете една от тях и натиснете **OK**, за да се свържете. Може да бъдете помолени да въведете парола, за да се свържете с избраната мрежа, в случай че мрежата е защитена с парола.

### 6.4.2 Други опции

**Добавяне на нова мрежа:** Добавяне на мрежи със скрити SSID.

**Спестяване на данни:** Автоматично настройва качеството на видеото, за да използва по-малко мобилни данни. Ще следи и ограничава мрежовия ви трафик.

**Използване на данни и предупреждения:** Показва количеството данни, използвани на ден, и ви позволява да зададете предупреждения за данни.

**Винаги налично сканиране:** Можете да позволите на услугата за определяне на местоположението и на други приложения да сканират за мрежи, дори когато функцията Wi-Fi е изключена. Натиснете OK, за да я включите или изключите.

### 6.4.3 Ethernet

**Свързана / Не е свързана:** Показва състоянието на интернет връзката чрез Ethernet, IP и MAC адресите.

Настройки на прокси сървъра: Задайте ръчно НТТР прокси за браузъра. Това прокси може да не се използва от други приложения.

**ІР настройки:** Конфигурирайте ІР настройките на телевизора си.

### 6.4.4 Други

Политика за поверителност на мрежата: Прочетете за политиката за поверителност на мрежата и я приемете или отхвърлете.

### Конфигурации за събуждане:

WoW: Включете и изключете функцията Wake on WLAN. Тази функция ви позволява да включвате или събуждате телевизора си чрез безжична мрежа. WoL: Включете и изключете функцията Wake on LAN (Събуждане по локална мрежа). Тази функция ви позволява да включите или събудите телевизора си чрез мрежата.

# 6.5 Акаунти и влизане

**Акаунт в Google TV:** Тази опция ще бъде налична, ако сте влезли в профила си в Google. Можете да заключите предпочитанията на акаунта си, да конфигурирате

предпочитанията си за синхронизиране на данни, да управлявате плащанията и покупките си, да коригирате настройките на Google Assistant, да активирате режима само за приложения и да премахнете акаунта от телевизора си.

Добавяне на акаунт: Добавете нов акаунт, като влезете в него.

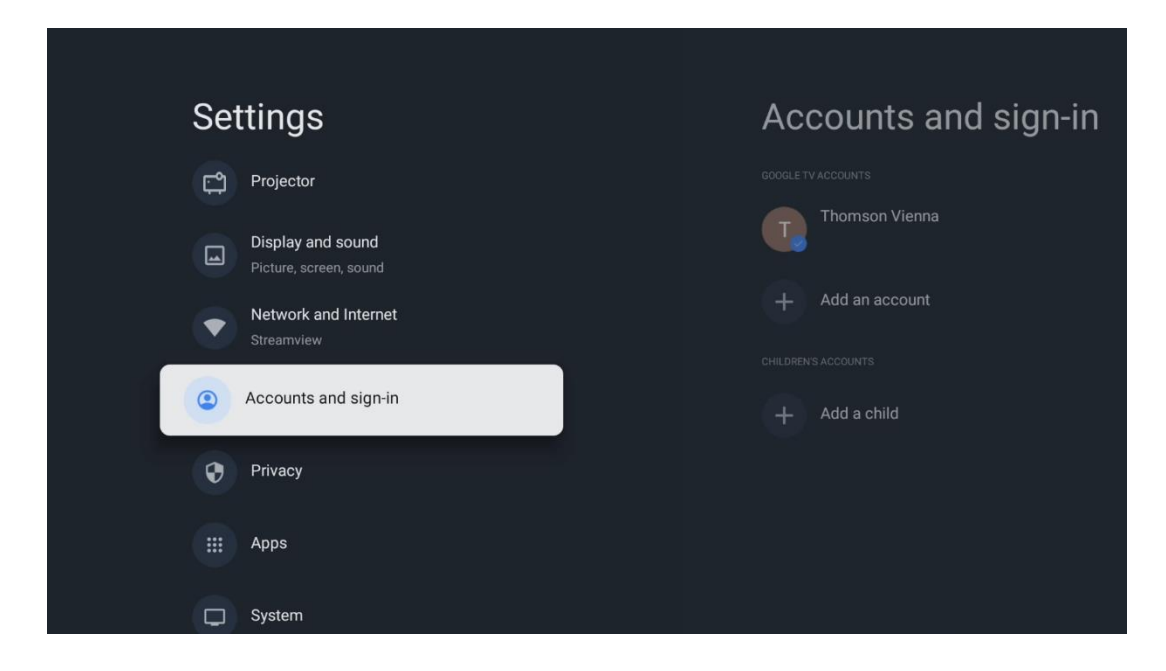

Добавяне на дете: Добавете акаунт, подходящ за деца, с родителска защита.

# 6.6 Поверителност

Променете и регулирайте настройките си за поверителност и разрешенията на приложенията.

| Settings                                    | Privacy               |
|---------------------------------------------|-----------------------|
| Display and sound<br>Picture, screen, sound |                       |
| Network and Internet<br>Streamview          | Location              |
| Accounts and sign-in                        | Usage & diagnostics   |
| Privacy                                     | Ads                   |
| III Apps                                    | ACCOUNT SETTINGS      |
|                                             | Google Assistant      |
| System                                      | Payment and purchases |
| + Accessibility                             |                       |

Настройки на устройството:

- Местоположение: Изберете дали Google може да събира данни за

местоположението ви според Wi-Fi. Важно е да предоставите на Google местоположението си, тъй като инсталирането на много приложения зависи от геолокацията. Инсталирането на някои приложения за стрийминг е възможно само според правилата за Геолокация.

- **Използване и диагностика:** Автоматично изпращайте диагностична информация на Google.

- **Реклами:** Изберете дали на Google е разрешено да събира данни за използване и диагностика и да ви рекламира персонализирани реклами.

### Настройки на профила:

- **Google Assistant:** Изберете активния си акаунт, прегледайте разрешенията, изберете кои приложения да бъдат включени в резултатите от търсенето, активирайте филтъра за сигурно търсене и прегледайте лицензите с отворен код.

- Плащане и покупки: Настройте настройките за плащане и покупки в Google.

### Настройки на приложенията:

- Специален достъп до приложения: Изберете кои приложения могат да имат достъп до вашата информация и да имат специален достъп.

- **Сигурност и ограничения:** Можете да използвате опциите в това меню, за да разрешите или ограничите инсталирането на приложения от източници, различни от Google Play Store. Задайте опциите така, че проекторът ви да не позволява или да предупреждава за инсталиране на приложения, които могат да причинят сериозни проблеми.

# 6.7 Приложения

Използвайте опциите в това меню, за да управлявате приложенията, инсталирани на вашия проектор.

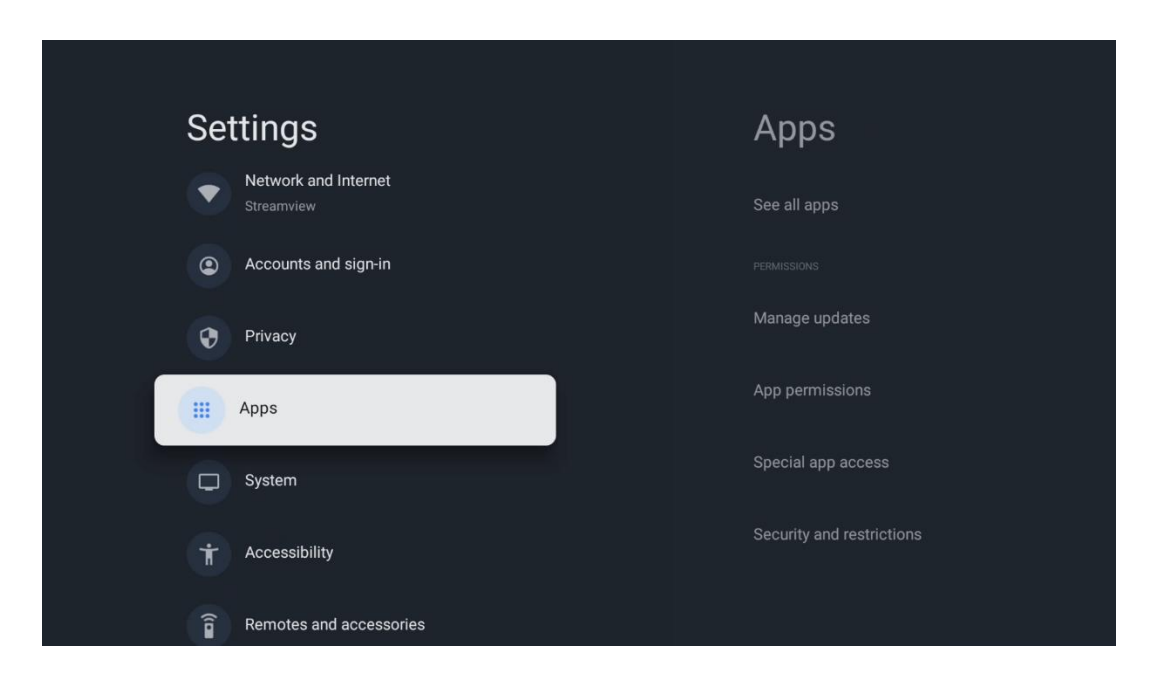

Наскоро отворени приложения: Наскоро отворените приложения се показват тук.

Вижте всички приложения: Изберете See all apps (Виж всички приложения) и натиснете OK, за да се покаже изчерпателен списък на всички инсталирани приложения на вашия Thomson PG55B. Ще можете също така да видите мястото за съхранение, което заема всяко приложение. Оттук можете да проверите версиите на приложенията, да стартирате или принудително да спрете работата им, да деинсталирате изтеглените приложения, да проверите разрешенията и да ги включите или изключите, да управлявате известията, да изчистите данните и кеша и много други. Просто маркирайте дадено Приложение и натиснете OK, за да получите достъп до наличните опции.

Разрешения: Управлявайте разрешенията и някои други функции на приложенията.

- **Разрешения за приложения:** Приложенията ще бъдат подредени по категория тип разрешение. Можете да разрешавате/забранявате разрешения за приложенията от тези категории.

- Специален достъп до приложения: Конфигуриране на функциите на приложенията и специалните разрешения.

- **Сигурност и ограничения:** С помощта на опциите в това меню можете да разрешите или ограничите инсталирането на приложения от източници, различни от Google Play Store. Настройте проектора да забранява или предупреждава преди инсталиране на приложения, които могат да причинят вреда.

# Settings System Image: System Image: System Image: System Image: System Image: System Image: Storage Image: Storage </tr

# 6.8 Система

### 6.8.1 3a

Тук можете да намерите информация за хардуера и софтуера на вашия проектор, както и за операционната система Android и версията на Netflix ESN.

• **Актуализация на системата:** Изберете тази опция от менюто и натиснете **ОК** на дистанционното управление, за да проверите дали е налична актуализация на софтуера за вашия проектор.

- Име на устройството: Изберете тази опция от менюто и натиснете OK на дистанционното управление, за да промените името или да зададете персонализирано име за вашия проектор. Това е важно, защото проекторът ви трябва да бъде правилно идентифициран в мрежата или при изпълнение на функцията Google Cast.
- **Нулиране:** Изберете тази опция от менюто, за да възстановите фабричните настройки на вашия проектор и да го инсталирате отново.
- **Състояние:** В това меню ще намерите хардуерна информация за вашия проектор, като например IP адрес, MAC адрес, Bluetooth адрес, сериен номер и време на работа.
- Правна информация: В това меню ще намерите правната информация за вашия проектор.
- Модел: Показва модела на вашия проектор.
- Версия на операционната система Android TV: Показва ви коя версия на операционната система е инсталирана във вашия проектор.
- Ниво на кръпката за сигурност на Android TV OS: Показва датата на кръпката за сигурност, инсталирана във вашия проектор.

| About                                         |
|-----------------------------------------------|
| System update                                 |
| Device name                                   |
| Thomson Sirius PG558                          |
| Reset                                         |
| Status                                        |
| Network, serial numbers and other information |
| Legal information                             |
| Model                                         |
| Thomson Sirius PG55B                          |
| Android TV OS version                         |

### 6.8.2 Дата и час

Задайте датата и часа на вашия проектор. Можете да наредите тези данни да се актуализират автоматично чрез мрежата. Настройте ги в съответствие с вашата среда и предпочитания. Деактивирайте опцията Автоматична дата и час, ако искате да промените датата или часа ръчно. След това задайте опциите за дата, час, часова зона и формат на часа.

| Date and time<br>Automatic date & time<br>Use network-provided time                    | Automatic date & time |
|----------------------------------------------------------------------------------------|-----------------------|
| Set date<br>16 June 2025<br>Set time<br>16:34                                          | O off                 |
| Set time zone<br>GMT+02:00 Central European Summer Time<br>Use 24-hour format<br>13:00 |                       |

### 6.8.3 Език

Задайте езика на менюто на вашия проектор.

| System             | Language                                    |
|--------------------|---------------------------------------------|
| () About           | C English (Australia)                       |
| () Date and time   | English (Canada)                            |
| Canguage           | English (India)                             |
| Keyboard<br>Gboard | English (United Kingdom)                    |
| E Storage          | <ul> <li>English (United States)</li> </ul> |
| Ambient mode       | 🔵 Español (España)                          |
| Power and energy   | Español (Estados Unidos)                    |

### 6.8.4 Клавиатура

Изберете типа на виртуалната си клавиатура и управлявайте настройките на клавиатурата.

| Kevboard                   | Current kevboard |
|----------------------------|------------------|
| Current keyboard<br>Gboard | Gboard           |
| Gboard Settings            |                  |
| Manage keyboards           |                  |
|                            |                  |
|                            |                  |
|                            |                  |
| Manage keyboards           |                  |

### 6.8.5 Съхранение

Тук се показва състоянието на общото пространство за съхранение на проектора и на свързаните устройства, ако има такива. За да видите подробна информация за използването, маркирайте Вътрешен дял за съхранение или Свързано външно устройство за съхранение и натиснете **ОК**. Извеждат се и опции за изваждане и форматиране на свързаните устройства за съхранение.

| Storage                                       | Internal shared          |
|-----------------------------------------------|--------------------------|
| DEVICE STORAGE                                | otorage                  |
| Internal shared storage<br>Total space: 24 GB | <b>Аррз</b><br>809 МВ    |
| Free up storage                               | Photos and videos<br>0 B |
|                                               | Audio<br>0 B             |
|                                               | Downloads<br>0 B         |
|                                               | Cached data<br>27 MB     |
|                                               | Misc.<br>283 kB          |

### 6.8.6 Режим на околната среда

Режимът на заобикалящата среда на Thomson PG55В е функция, която превръща екрана на проектора в цифрова фоторамка или дисплей за виртуално изкуство, когато не се използва. Можете ръчно да стартирате този режим в този раздел на менюто.

- Канали: Изберете източника на снимки или изображения, които да се показват в режим на обкръжение.
- Още настройки: Изберете опция за настройване на околната среда:
  - Показване на времето в С или F. Можете да изберете да показвате и двете системи от градуси или да скриете градусите изобщо.
  - о Показване или скриване на времето.
  - Регулиране на личните снимки и настройките на Google Photos.
  - Регулиране на скоростта на слайдшоуто.

| An                                    | nbient mode                                                          |
|---------------------------------------|----------------------------------------------------------------------|
| Start no                              | w                                                                    |
| CHANNEL                               | S                                                                    |
| 0                                     | Google Photos<br>A slideshow of selected memories will<br>be created |
| 0                                     | Art gallery<br>Curated images and artwork                            |
| 0                                     | Custom Al Art<br>Use generative Al to create your own<br>images      |
|                                       |                                                                      |
| Weather<br>Show weather for your area |                                                                      |
|                                       |                                                                      |

### 6.8.7 Захранване и енергия

**Поведение при включване на захранването**: Изберете дали искате да видите началния екран на Google TV или последния използван входен източник, след като проекторът е бил включен.

**Мощност и енергия:** Настройте времето на неактивност, след което проекторът се изключва автоматично.

### Захранване:

- Време за заспиване: Задайте времето, след което проекторът автоматично се изключва и преминава в режим на готовност.
- Изключване на картината: Изберете тази опция и натиснете ОК, за да изключите екрана. Натиснете който и да е бутон на дистанционното управление или на проектора, за да включите отново екрана. Докато прожектираният екран е изключен, все още можете да извършвате основни операции, като например Сила на звука +/-, Изключване на звука и Престой с помощта на дистанционното управление. Тези функции работят независимо от операцията за включване/изключване на проектора.
- Таймер за изключване: Задайте време, след което проекторът да се изключи

автоматично.

• **Автоматично заспиване:** Задайте след какъв период на неактивност проекторът да премине автоматично в режим на готовност.

### Таймер:

- Тип време за включване на захранването: Настройте проектора да се включва сам. Задайте тази опция като On (Вкл.) или Once (Веднъж), за да можете да зададете таймер за включване, задайте като Off (Изкл.), за да забраните. Ако зададете като Once (Веднъж), проекторът ще се включи само веднъж във времето, което сте определили във функцията Auto Power On Time (Време за автоматично включване).
- **Време за автоматично включване:** Налично, ако е активиран типът Време за включване. Задайте желаното време за изключване на проектора в режим на готовност с помощта на насочващите бутони и натиснете **OK**, за да запазите зададеното време.
- Тип време за изключване на захранването: Задайте проекторът ви да се изключва сам. Задайте тази опция като On (Вкл.) или Once (Веднъж), за да можете да зададете таймер за изключване, задайте като Off (Изкл.), за да забраните. Ако зададете като Once (Веднъж), проекторът ще се изключи само веднъж във времето, което сте определили във функцията Auto Power Off Time (Време за автоматично изключване).
- Време за автоматично изключване на захранването: Налично, ако е активирана функцията Power Off Time Type (Тип време на изключване). Задайте желаното време за преминаване на проектора в режим на готовност с помощта на бутоните за посоката на движение и натиснете **OK**, за да запазите зададеното време.

| Power and energy   | Power-on behaviour    |
|--------------------|-----------------------|
| Power-on behaviour | Google TV home screen |
| Power and energy   | Last used input       |
| Power              |                       |
| () Timer           |                       |
|                    |                       |
|                    |                       |

### 6.8.8 Cast

При стартиране на функцията Google Cast от мобилно устройство, което е в същата мрежа като вашия Thomson PG55B, проекторът ви ще бъде разпознат като устройство Google Cast и ще позволи на Google Assistant и други услуги да събудят

вашия проектор и да отговорят на свързаните устройства Google Cast. Ще бъде възможно да предавате поточно съдържание или локално мултимедийно съдържание от мобилните си устройства към вашия проектор.

Изберете предпочитанията си за наличност на Google Cast. Имате три възможности: **Винаги** - проекторът ви винаги ще бъде видим за други устройства, които

поддържат тази функция (дори ако е в режим на готовност и екранът е изключен). **При кастинг** - Вашият проектор ще бъде видим само докато използвате функцията Google Cast.

Никога - Вашият проектор няма да бъде видим за други устройства.

| Cast                                                                                                    |
|----------------------------------------------------------------------------------------------------|
|                                                                                                    |
| Let others control your cast media<br>Show a notification on all Android devices connected<br>to your Wi-Fi and let them control media casting to this<br>device |
| O Always                                                                                                    |
| While casting                                                                                                    |
| O Never                                                                                                    |
|                                                                                                    |
| Serial number<br>TQEp8RqlcORB3Rd5uSZW                                                                                                    |

### 6.8.9 Google

Проверете дали има налични актуализации на системната услуга.

### 6.8.10 Системни звуци

Активирайте или деактивирайте системните звуци.

### 6.8.11 Рестартирайте

Рестартирайте проектора си.

# 6.9 Достъпност

Включете/изключете надписите, настройте езика и размера на текста им и изберете стил на надписите. Активирайте или деактивирайте текста с висок контраст.

Активирайте или деактивирайте функцията за преобразуване на текст в реч на Google. Тази функция автоматично ще озвучава текста, показван на екрана. Това е полезна функция за хора с проблеми със зрението. В този раздел на менюто можете да регулирате настройките за функцията "Текст към реч", като например скоростта на речта и езика по подразбиране.

| Settings                | Accessibility          |
|-------------------------|------------------------|
| Privacy                 |                        |
| III Apps                | TalkBack<br>Off        |
| System                  | Text to speech         |
| Accessibility           |                        |
|                         | Accessibility shortcut |
| Remotes and accessories | Switch Access<br>Off   |
| Help and feedback       |                        |
|                         | Captions               |

# 6.10 Дистанционни управления и аксесоари

Свържете Bluetooth устройствата си, като например саундбар, слушалки, Bluetooth високоговорители, мишка и клавиатура или контролер за игри, към вашия Thomson PG55B.

- Настройте устройството, което искате да свържете, в режим на сдвояване.
- Изберете опцията Pair accessory (Сдвояване на аксесоари) в менюто и натиснете бутона **ОК** на дистанционното управление, за да започнете търсенето на Bluetooth устройства в режим на сдвояване.
- Наличните устройства ще бъдат разпознати и показани в списък.
- Изберете желаното устройство от списъка и натиснете бутона **ОК,** за да стартирате процеса на сдвояване с проектора.
- Когато процесът на сдвояване завърши, свързаните Bluetooth устройства ще бъдат включени в списъка с аксесоари.

|    |                                                                                                    | Thomson 4K Smart TV |
|----|----------------------------------------------------------------------------------------------------|---------------------|
|    |                                                                                                    |                     |
|    | Searching for                                                                                                    |                     |
| *) | accessories                                                                                                    |                     |
|    |                                                                                                    |                     |
|    | Before pairing your Bluetooth devices, make sure that they're in pairing mode.                                         |                     |
|    | To start pairing a remote, hold $\leftarrow$ and $\widehat{\mathbf{n}}$ until you see the light pulsing on the remote. |                     |
|    |                                                                                                    |                     |
|    |                                                                                                    |                     |
|    |                                                                                                    |                     |

# 7. Възпроизвеждане на мултимедия (ММР)

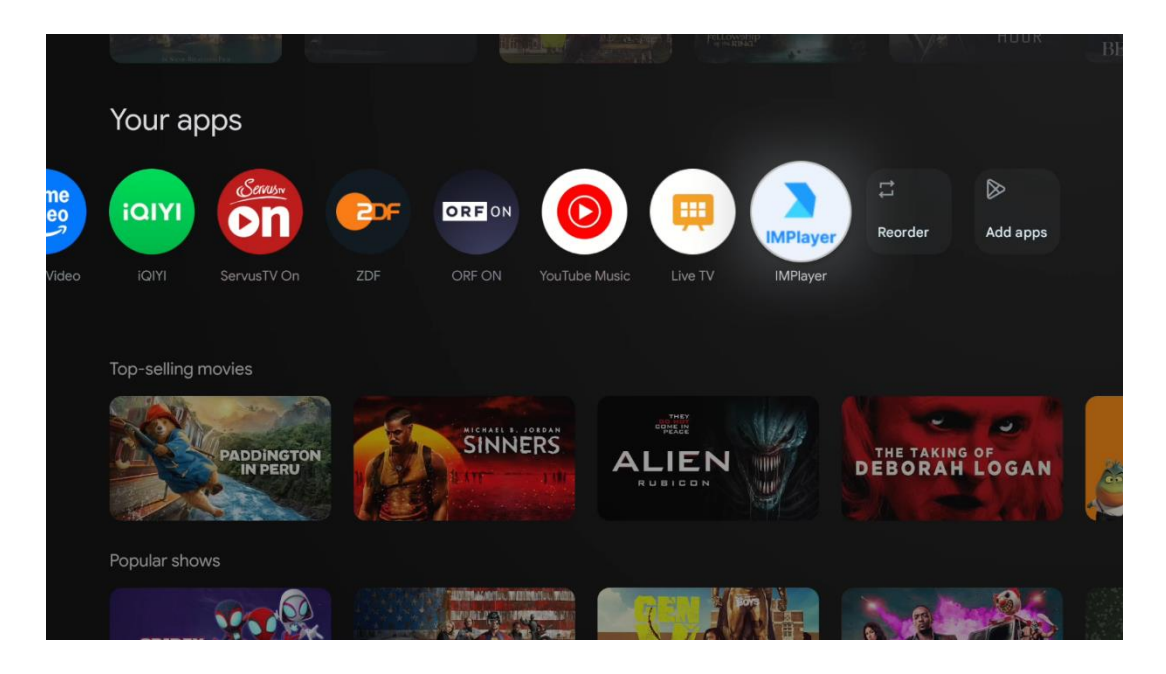

### Работа с външни USB устройства за съхранение

Свържете външно USB устройство (USB флаш памет или външен твърд диск) към USB-А порта на проектора Thomson PG55B.

Когато се свържете с USB устройство за съхранение, натиснете бутона, за да се покажат опциите. Можете да възпроизвеждате мултимедийното съдържание, съхранено на устройството за съхранение, или да разширите вътрешния капацитет за съхранение на проектора Thomson PG55B.

### Възпроизвеждане на мултимедийни файлове от външно устройство за съхранение

Изтеглете приложение за възпроизвеждане на мултимедия. Стартирайте инсталираното приложение и изберете файла, който искате да възпроизведете.

### Увеличете вътрешния капацитет за съхранение на проектора Thomson PG55B:

След като свържете USB устройството за съхранение, натиснете бутона Home на дистанционното управление>>Изберете иконата за настройки>>Изберете съответната нотификация за USB флаш устройство [Select for setup]>>Изберете опцията "Set as device storage" и следвайте инструкциите на екрана.

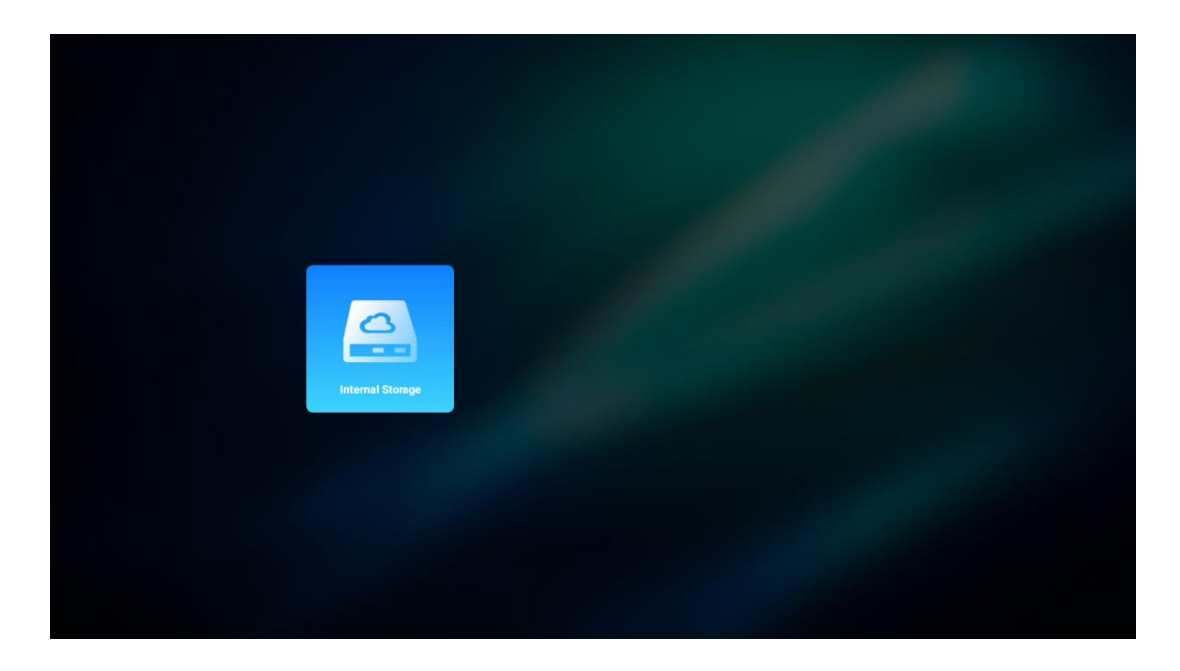

Същата процедура можете да извършите и чрез менюто Настройки. Настройки / Система / Памет / Носител на данни / Изтриване и форматиране като памет на устройството.

Забележка: Свързаното USB устройство за съхранение на данни трябва да е форматирано в FAT32 или exFAT.

# 8. Отстраняване на неизправности

### 1. Няма аудиоизход

- а. Проверете дали проекторът е заглушен. Ако е така, натиснете отново клавиша [Mute], за да изключите звука на проектора.
- b. Проверете дали интерфейсът на проектора "HDMI ARC" или Bluetooth е свързан с външно аудиоустройство.

### 2. Не се извежда изображение

- Натиснете бутона [Power] (Захранване) в задната част на проектора.
   Индикаторът за захранване ще светне, ако проекторът влезе успешно в режим на прожектиране.
- b. Уверете се, че адаптерът за захранване има определена изходна мощност.
- 3. Няма мрежа
  - a. Влезте в [Setting] (Настройки) през [Dash board] (Контролен панел) и проверете състоянието на интернет връзката в опцията Network (Мрежа).
  - b. Уверете се, че мрежовият кабел е правилно поставен към интерфейса на проектора "LAN".
  - с. Уверете се, че маршрутизаторът е правилно конфигуриран.

### 4. Размито изображение

- a. Регулирайте фокуса или корекцията на трапецовидното изкривяване на проектора.
- b. Уверете се, че прожекционното разстояние е в ефективния фокусен диапазон на проектора.
- с. Отстранете праха или мръсотията от обектива с помощта на вентилатор или четка с мек косъм.

### 5. Неправоъгълно изображение

- а. Поставете проектора перпендикулярно на екрана/стената, ако не се използва функцията за корекция на трапецовидното изкривяване.
- b. Използвайте функцията за корекция на трапецовидното изкривяване, за да регулирате формата на изображението.

### 6. Неуспешна автоматична корекция на трапецовидното изкривяване

- а. Уверете се, че модулът ToF на предния стъклен капак на проектора не е блокиран или размазан.
- b. Преместете проектора, докато стане перпендикулярен на прожекционната повърхност, и опитайте отново.

### 7. Неуспешен автофокус

- а. Уверете се, че модулът ToF на предния стъклен капак на проектора не е блокиран или размазан.
- b. Преместете проектора напред-назад, докато проекторът се окаже на препоръчителното разстояние за прожектиране.

### 8. Дистанционното управление не реагира

- а. Уверете се, че батериите са инсталирани правилно и не са изтощени.
- b. Отстранете всички препятствия между проектора и дистанционното управление.
- с. Уверете се, че дистанционното управление е успешно сдвоено с проектора чрез Bluetooth.
- d. Уверете се, че нито един бутон не е натиснат или заседнал, и проверете дали индикаторът за захранване продължава да свети. Ако е така, моля, свържете се с отдела за поддръжка на клиенти или с местния сервизен център.

### 9. Свързване на Bluetooth устройствата

Влезте в [Settings] (Настройки), отворете опцията [Bluetooth] (Bluetooth), за да проверите списъка с Bluetooth устройства, и свържете устройството.

### 10. Не може да включите проектора

Проекторът ще влезе в режим на защита, ако вътрешната батерия се изтощи. В този случай се уверете, че проекторът е свързан към захранването, след което натиснете и задръжте бутона за захранване на проектора или дистанционното управление за 3 секунди, за да включите проектора. В други случаи, моля, свържете се с отдела за поддръжка на клиенти или с местния сервизен център.

### 11. Други

Моля, не се колебайте да се свържете с нас на https://tv.mythomson.com/Support/

\* Моля, използвайте нашите аксесоари, за да избегнете всякакви рискове.

# 9. Информация от Европейската агенция

Фирма: "Експрес" ООД, гр: Streamview GmbH Адрес: Franz-Josefs-Kai 1, 1010 Виена, Австрия, contact@streamview.com

# 9.1 Лицензи

Subject to alterations. Вследствие на непрекъснати изследвания и разработки техническите спецификации, дизайнът и външният вид на продуктите могат да се променят. Моля, имайте предвид, че скоростта на изтегляне зависи от вашата интернет връзка и някои приложения може да не са налични във всички държави. Възможно е да се изисква членство в услуги за стрийминг. Google TV е името на софтуерното изживяване на това устройство и е търговска марка на Google LLC. Google, YouTube, Google Cast и YouTube Music са търговски марки на Google LLC. Google Assistant не е наличен на някои езици и в някои държави. Наличието на услуги варира в зависимост от страната и езика. Netflix е регистрирана търговска марка на Netflix, Inc. Изисква се членство в Netflix за стрийминг. Netflix е налична в избрани държави. Повече информация можете да намерите на адрес www.netflix.com. Apple TV е търговска марка на Apple Inc. и е регистрирана в САЩ и други страни и региони. Wi-Fi е регистрирана търговска марка на Wi-Fi Alliance®. Думата Bluetooth® и логата са регистрирани търговски марки, собственост на Bluetooth SIG, Inc. и всяко използване на тези марки е по лиценз. Термините HDMI и HDMI High-Definition Multimedia Interface, както и логото HDMI са търговски марки или регистрирани марки на HDMI Licensing Administrator, Inc. в САЩ и други страни. Dolby, Dolby Vision, Dolby Atmos, Dolby Audio и символът Double-D са търговски марки на Dolby Laboratories Licensing Corporation. Произведено по лиценз на Dolby Laboratories. Поверителни непубликувани произведения. Copyright © 2012-2025 Dolby Laboratories. Изисква се абонамент за Disney+, вижте условията на https://www.disneyplus.com. ©2025 Disney и свързаните с него лица. ©2025 Amazon.com, Inc. или свързаните с него лица. Amazon, Prime Video и всички свързани с тях марки са търговски марки на Amazon.com, Inc. или нейни филиали. Прилагат се такси за членство в Amazon Prime или Prime Video. Вижте primevideo.com/terms за подробности. Всички други продукти, услуги, компании, търговски марки, търговски или продуктови наименования и лога, споменати тук, са собственост на съответните им собственици. Всички права са запазени. ©2025 StreamView GmbH, Franz-Josefs-Kai 1, 1010 Виена, Австрия. Този продукт е произведен и продаван под отговорността на StreamView GmbH. THOMSON и логото THOMSON са търговски марки, използвани от StreamView GmbH - допълнителна информация на www.thomson-brand.com. Защита на данните: Доставчиците на приложения и доставчиците на услуги могат да събират и използват технически данни и свързана с тях информация, включително, но не само, техническа информация за това устройство, системен и приложен софтуер и периферни устройства. Доставчиците на приложения и доставчиците на услуги могат да използват такава информация за подобряване на продуктите или за предоставяне на услуги или технологии, които не ви идентифицират лично. Освен това някои услуги на трети страни, които вече са предоставени в устройството или са инсталирани от вас след закупуването на продукта, могат да поискат регистрация с вашите лични данни. Някои услуги могат да събират лични данни дори без да предоставят допълнителни предупреждения. StreamView не може да носи отговорност за евентуално нарушение на защитата на данните от страна на услуги на трети страни.

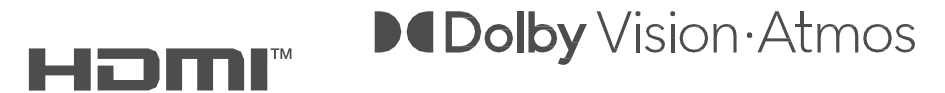